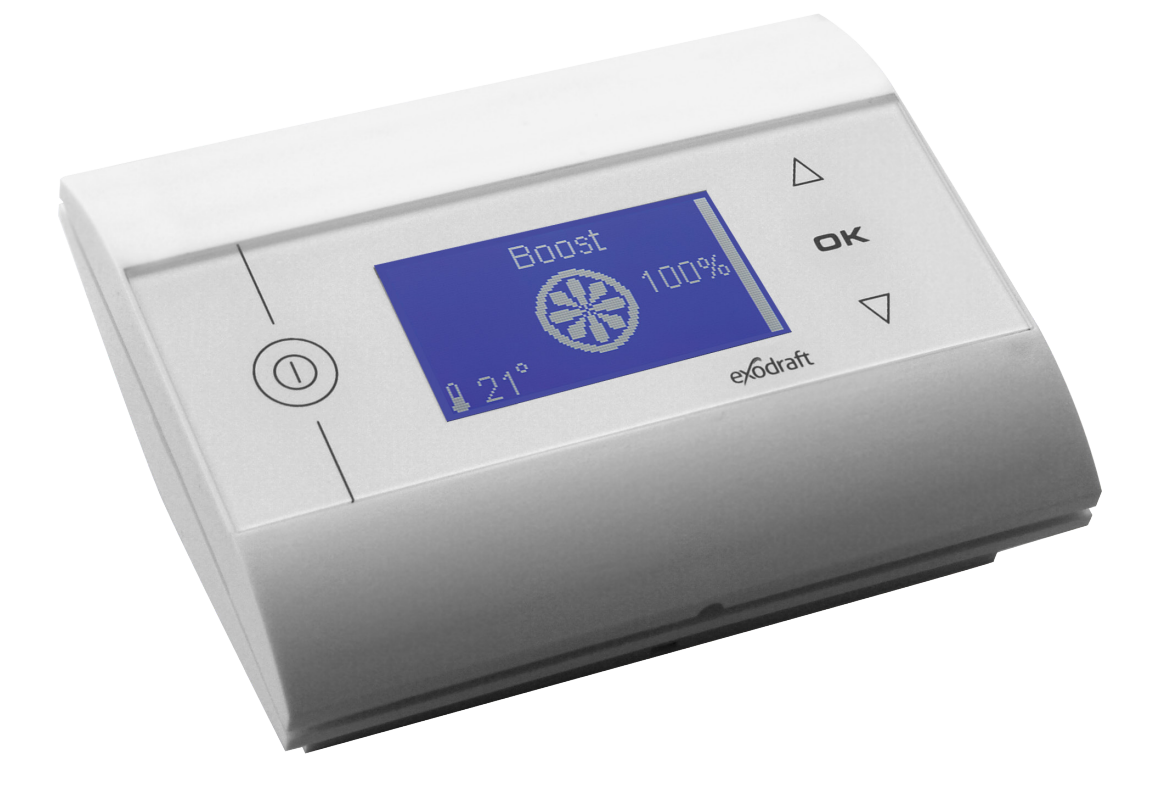

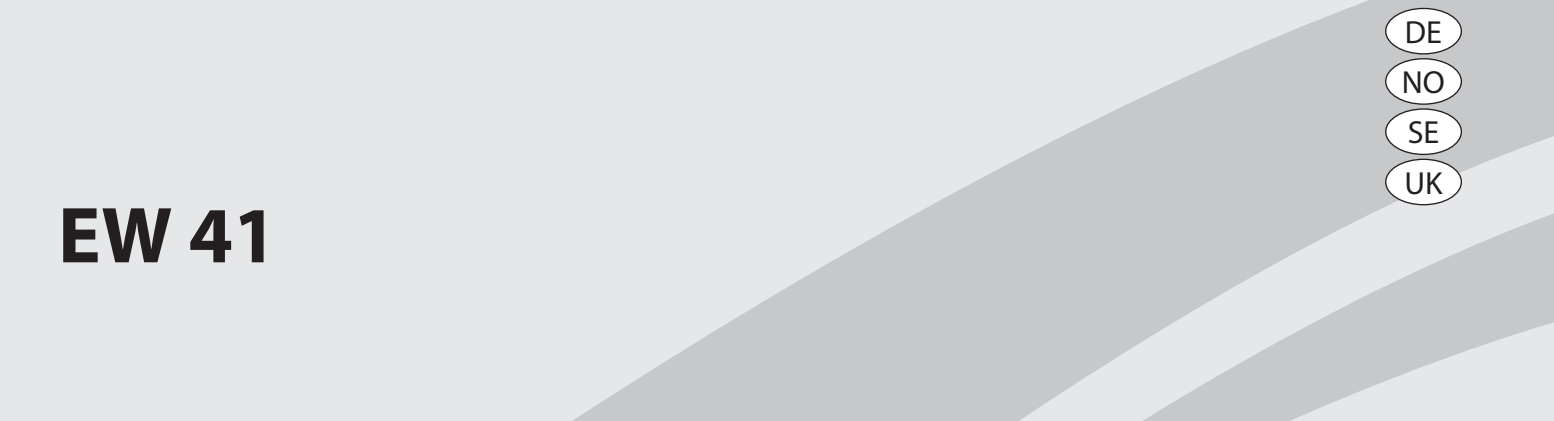

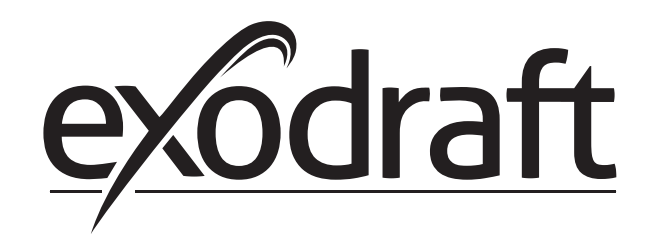

| 1. | DE – Pr                                                                                                    | oduktinformationen                                                                                                    | 3                                                                                                    |
|----|----------------------------------------------------------------------------------------------------|----------------------------------------------------------------------------------------------------|----------------------------------------------------------------------------------------------------|
|    | 11                                                                                                    | Vernackungsinhalt                                                                                                    | 3                                                                                                    |
|    | 1.2                                                                                                    | Zubehör                                                                                                    | 3                                                                                                    |
|    | 1.3                                                                                                    | Anwendung                                                                                                    | 4                                                                                                    |
|    | 1.4                                                                                                    | Installation                                                                                                    | 5                                                                                                    |
|    | 1.5                                                                                                    | Gebrauch der Fernbedienung                                                                                                    | 6                                                                                                    |
|    | 1.6                                                                                                    | Kommunikationstest                                                                                                    | 7                                                                                                    |
|    | 1.7                                                                                                    | Gebrauch der Steuerung                                                                                                    | 8                                                                                                    |
|    | 1.8                                                                                                    | Inbetriebnahme                                                                                                    | 8                                                                                                    |
|    | 1.9                                                                                                    | Betrieb                                                                                                    | 9                                                                                                    |
|    | 1.10                                                                                                    | Benutzer- und Servicemenü                                                                                                    | 9                                                                                                    |
|    | 1.11                                                                                                    | Signaltest und Hinzutugen von Geraten                                                                                                    | 10                                                                                                    |
|    | 1.12                                                                                                    | Sende-/Emprangseinneit                                                                                                    | 11                                                                                                    |
|    | 1.15                                                                                                    | Technische Daten                                                                                                    | 17                                                                                                    |
| _  | 1.14                                                                                                    |                                                                                                    | 12                                                                                                    |
| 2. | NO – Pr                                                                                                    | oduktinformasjon                                                                                                    | 13                                                                                                    |
|    | 2.1                                                                                                    | Pakkens innhold                                                                                                    | 13                                                                                                    |
|    | 2.2                                                                                                    | Ekstrautstyr                                                                                                    | 13                                                                                                    |
|    | 2.3                                                                                                    | Bruksområde                                                                                                    | 14                                                                                                    |
|    | 2.4                                                                                                    | Plassering og montering                                                                                                    | 14                                                                                                    |
|    | 2.5                                                                                                    | Bruk av kontrollpanel                                                                                                    | 16                                                                                                    |
|    | 2.6                                                                                                    | lest av kommunikasjon                                                                                                    | 17                                                                                                    |
|    | 2./                                                                                                    | Bruk av styringen                                                                                                    | 10                                                                                                    |
|    | 2.0                                                                                                    | Oppstart                                                                                                    | 10                                                                                                    |
|    | 2.9                                                                                                    | Bruker- og servicemenv                                                                                                    | 19                                                                                                    |
|    | 2.11                                                                                                    | Signaltest og tilføve enheter                                                                                                    | 20                                                                                                    |
|    | 2.12                                                                                                    | Styreboks                                                                                                    | 21                                                                                                    |
|    | 2.13                                                                                                    | Sammenkobling av E41                                                                                                    | 21                                                                                                    |
|    | 2.14                                                                                                    | Feilsøking                                                                                                    | 22                                                                                                    |
|    | 2.15                                                                                                    | Tekniske data                                                                                                    | 22                                                                                                    |
|    |                                                                                                    |                                                                                                    |                                                                                                    |
| 3. | SE – Pro                                                                                                    | oduktinformation                                                                                                    | 23                                                                                                    |
| 3. | SE – Pro<br>3.1                                                                                                    | oduktinformation<br>Paketets innehåll                                                                                                    | 23<br>23                                                                                                    |
| 3. | SE – Pro<br>3.1<br>3.2                                                                                                    | oduktinformation<br>Paketets innehåll<br>Tillbehör                                                                                                    | 23<br>23<br>23                                                                                                    |
| 3. | SE – Pro<br>3.1<br>3.2<br>3.3                                                                                                    | oduktinformation<br>Paketets innehåll<br>Tillbehör<br>Användning                                                                                                    | 23<br>23<br>23<br>24                                                                                                    |
| 3. | SE – Pro<br>3.1<br>3.2<br>3.3<br>3.4                                                                                                    | oduktinformation<br>Paketets innehåll<br>Tillbehör<br>Användning<br>Installation och montering                                                                                                    | 23<br>23<br>23<br>24<br>24                                                                                                    |
| 3. | SE - Pro<br>3.1<br>3.2<br>3.3<br>3.4<br>3.5                                                                                                    | oduktinformation<br>Paketets innehåll<br>Tillbehör<br>Användning<br>Installation och montering<br>Användning av manöverpanel                                                                                                    | 23<br>23<br>23<br>24<br>24<br>26                                                                                                    |
| 3. | SE - Pro<br>3.1<br>3.2<br>3.3<br>3.4<br>3.5<br>3.6                                                                                                    | oduktinformation<br>Paketets innehåll<br>Tillbehör<br>Användning<br>Installation och montering<br>Användning av manöverpanel<br>Kommunikationstest                                                                                                    | 23<br>23<br>24<br>24<br>24<br>26<br>27                                                                                                    |
| 3. | SE – Pro<br>3.1<br>3.2<br>3.3<br>3.4<br>3.5<br>3.6<br>3.7                                                                                                    | oduktinformation<br>Paketets innehåll<br>Tillbehör<br>Användning<br>Installation och montering<br>Användning av manöverpanel<br>Kommunikationstest<br>Användning av styrningen                                                                                                    | 23<br>23<br>24<br>24<br>26<br>27<br>28                                                                                                    |
| 3. | SE – Pro<br>3.1<br>3.2<br>3.3<br>3.4<br>3.5<br>3.6<br>3.7<br>3.8                                                                                                    | oduktinformation<br>Paketets innehåll<br>Tillbehör<br>Användning<br>Installation och montering<br>Användning av manöverpanel<br>Kommunikationstest<br>Användning av styrningen<br>Start                                                                                                    | 23<br>23<br>24<br>24<br>26<br>27<br>28<br>28                                                                                                    |
| 3. | SE – Pro<br>3.1<br>3.2<br>3.3<br>3.4<br>3.5<br>3.6<br>3.7<br>3.8<br>3.9<br>2.10                                                                                                    | oduktinformation<br>Paketets innehåll<br>Tillbehör<br>Användning<br>Installation och montering<br>Användning av manöverpanel<br>Kommunikationstest<br>Användning av styrningen<br>Start<br>Drift                                                                                                    | 23<br>23<br>24<br>24<br>26<br>27<br>28<br>28<br>29                                                                                                    |
| 3. | SE - Pro<br>3.1<br>3.2<br>3.3<br>3.4<br>3.5<br>3.6<br>3.7<br>3.8<br>3.9<br>3.10<br>2.11                                                                                                    | oduktinformation<br>Paketets innehåll<br>Tillbehör<br>Användning<br>Installation och montering<br>Användning av manöverpanel<br>Kommunikationstest<br>Användning av styrningen<br>Start<br>Drift<br>Tekniker- och servicemeny                                                                                                    | 23<br>23<br>24<br>24<br>26<br>27<br>28<br>28<br>29<br>29                                                                                                    |
| 3. | SE – Pro<br>3.1<br>3.2<br>3.3<br>3.4<br>3.5<br>3.6<br>3.7<br>3.8<br>3.9<br>3.10<br>3.11<br>3.12                                                                                                    | Deduktinformation         Paketets innehåll         Tillbehör         Användning         Installation och montering         Användning av manöverpanel         Kommunikationstest         Användning av styrningen         Start         Drift         Tekniker- och servicemeny         Signaltest och lägga till enheter                                                                                                    | 23<br>23<br>24<br>24<br>26<br>27<br>28<br>29<br>29<br>30<br>31                                                                                                    |
| 3. | SE – Pro<br>3.1<br>3.2<br>3.3<br>3.4<br>3.5<br>3.6<br>3.7<br>3.8<br>3.9<br>3.10<br>3.11<br>3.12<br>3.13                                                                                                    | Deduktinformation         Paketets innehåll         Tillbehör         Användning         Installation och montering         Användning av manöverpanel         Kommunikationstest         Användning av styrningen         Start         Drift         Tekniker- och servicemeny         Signaltest och lägga till enheter         Manöverdosa                                                                                                    | 23<br>23<br>24<br>24<br>26<br>27<br>28<br>29<br>29<br>30<br>31<br>31                                                                                                    |
| 3. | SE – Pro<br>3.1<br>3.2<br>3.3<br>3.4<br>3.5<br>3.6<br>3.7<br>3.8<br>3.9<br>3.10<br>3.11<br>3.12<br>3.13<br>3.14                                                                                                    | Deduktinformation         Paketets innehåll                                                                                                    | 23<br>23<br>23<br>24<br>26<br>27<br>28<br>29<br>29<br>30<br>31<br>31<br>31<br>32                                                                                                    |
| 3. | SE - Pro<br>3.1<br>3.2<br>3.3<br>3.4<br>3.5<br>3.6<br>3.7<br>3.8<br>3.9<br>3.10<br>3.11<br>3.12<br>3.13<br>3.14<br>GB - Pro                                                                                                    | Deduktinformation         Paketets innehåll                                                                                                    | 23<br>23<br>24<br>24<br>26<br>27<br>28<br>29<br>29<br>30<br>31<br>31<br>32<br>32                                                                                                    |
| 3. | SE - Pro<br>3.1<br>3.2<br>3.3<br>3.4<br>3.5<br>3.6<br>3.7<br>3.8<br>3.9<br>3.10<br>3.11<br>3.12<br>3.13<br>3.14<br>GB - Pr                                                                                                    | boduktinformation         Paketets innehåll                                                                                                    | 23<br>23<br>24<br>24<br>26<br>27<br>28<br>29<br>29<br>30<br>31<br>31<br>32<br>33<br>32<br>33                                                                                                    |
| 3. | SE - Pro<br>3.1<br>3.2<br>3.3<br>3.4<br>3.5<br>3.6<br>3.7<br>3.8<br>3.9<br>3.10<br>3.11<br>3.12<br>3.13<br>3.14<br>GB - Pr<br>4.1<br>4.2                                                                                                    | boduktinformation         Paketets innehåll                                                                                                    | 23<br>23<br>24<br>24<br>26<br>27<br>28<br>29<br>30<br>31<br>32<br>33<br>33<br>33<br>33<br>33<br>33                                                                                                    |
| 3. | SE - Pro<br>3.1<br>3.2<br>3.3<br>3.4<br>3.5<br>3.6<br>3.7<br>3.8<br>3.9<br>3.10<br>3.11<br>3.12<br>3.13<br>3.14<br>GB - Pr<br>4.1<br>4.2<br>4.3                                                                                                    | boduktinformation         Paketets innehåll                                                                                                    | 23<br>23<br>24<br>26<br>27<br>28<br>29<br>20<br>31<br>32<br>33<br>33<br>33<br>33<br>33<br>33<br>33                                                                                                    |
| 3. | SE - Pro<br>3.1<br>3.2<br>3.3<br>3.4<br>3.5<br>3.6<br>3.7<br>3.8<br>3.9<br>3.10<br>3.11<br>3.12<br>3.13<br>3.14<br>GB - Pr<br>4.1<br>4.2<br>4.3<br>4.4                                                                                                    | boduktinformation         Paketets innehåll.         Tillbehör         Användning         Installation och montering         Användning av manöverpanel.         Kommunikationstest         Användning av styrningen         Start         Drift         Tekniker- och servicemeny         Signaltest och lägga till enheter         Manöverdosa         Felsökning         Tekniska data         oduct information         Contents of the package         Accessories         Application         Installation                                                                                                    | 23<br>2324<br>2627<br>2829<br>2931<br>312<br>33334<br>3334<br>3334                                                                                                    |
| 3. | SE - Pro<br>3.1<br>3.2<br>3.3<br>3.4<br>3.5<br>3.6<br>3.7<br>3.8<br>3.9<br>3.10<br>3.11<br>3.12<br>3.13<br>3.14<br>GB - Pr<br>4.1<br>4.2<br>4.3<br>4.4<br>4.5                                                                                                    | bduktinformation         Paketets innehåll.         Tillbehör         Användning         Installation och montering         Användning av manöverpanel         Kommunikationstest         Användning av styrningen         Start         Drift         Tekniker- och servicemeny         Signaltest och lägga till enheter         Manöverdosa         Felsökning         Tekniska data         oduct information         Contents of the package         Accessories         Application         Installation         Using the control panel                                                                                                    | 23<br>23224<br>22728<br>290331<br>33334<br>33334<br>36                                                                                                    |
| 3. | SE - Pro<br>3.1<br>3.2<br>3.3<br>3.4<br>3.5<br>3.6<br>3.7<br>3.8<br>3.9<br>3.10<br>3.11<br>3.12<br>3.13<br>3.14<br>GB - Pr<br>4.1<br>4.2<br>4.3<br>4.4<br>4.5<br>4.6                                                                                                    | bduktinformation         Paketets innehåll.         Tillbehör         Användning         Installation och montering         Användning av manöverpanel.         Kommunikationstest         Användning av styrningen         Start         Drift         Tekniker- och servicemeny         Signaltest och lägga till enheter         Manöverdosa         Felsökning         Tekniska data         oduct information         Contents of the package         Accessories         Application         Installation         Using the control panel                                                                                                    | 23<br>23224<br>22728<br>29233133<br>33344<br>33334<br>3334<br>3334<br>3334<br>3334<br>3                                                                                                    |
| 3. | SE - Pro<br>3.1<br>3.2<br>3.3<br>3.4<br>3.5<br>3.6<br>3.7<br>3.8<br>3.9<br>3.10<br>3.11<br>3.12<br>3.13<br>3.14<br>GB - Pr<br>4.1<br>4.2<br>4.3<br>4.4<br>4.5<br>4.6<br>4.7                                                                                                    | bduktinformation         Paketets innehåll         Tillbehör         Användning         Installation och montering         Användning av manöverpanel         Kommunikationstest         Användning av styrningen         Start         Drift         Tekniker- och servicemeny         Signaltest och lägga till enheter         Manöverdosa         Felsökning         Tekniska data         oduct information         Contents of the package         Accessories         Application         Using the control panel         Communication test         Using the controller                                                                                                    | 23         23224         26222         27822         29933         3333         3334         3637         3833                                                                                                    |
| 4. | SE - Pro<br>3.1<br>3.2<br>3.3<br>3.4<br>3.5<br>3.6<br>3.7<br>3.8<br>3.9<br>3.10<br>3.11<br>3.12<br>3.13<br>3.14<br>GB - Pr<br>4.1<br>4.2<br>4.3<br>4.4<br>4.5<br>4.6<br>4.7<br>4.8                                                                                                    | bduktinformation         Paketets innehåll.         Tillbehör         Användning         Installation och montering         Användning av manöverpanel         Kommunikationstest         Användning av styrningen         Start         Drift         Tekniker- och servicemeny         Signaltest och lägga till enheter         Manöverdosa         Felsökning         Tekniska data         oduct information         Contents of the package         Accessories.         Application         Installation         Using the control panel         Communication test         Using the controller                                                                                                    | 23         23224         26222         23333         33333         33333         33333         33333         33333         33333         33333         33333         33333         33333         33333         33333         33333         33333         33333         33333                                                                                                    |
| 3. | SE - Pro<br>3.1<br>3.2<br>3.3<br>3.4<br>3.5<br>3.6<br>3.7<br>3.8<br>3.9<br>3.10<br>3.11<br>3.12<br>3.13<br>3.14<br>GB - Pr<br>4.1<br>4.2<br>4.3<br>4.4<br>4.5<br>4.6<br>4.7<br>4.8<br>4.9                                                                                                    | oduktinformation         Paketets innehåll         Tillbehör         Användning         Installation och montering         Användning av manöverpanel         Kommunikationstest         Användning av styrningen         Start         Drift         Tekniker- och servicemeny         Signaltest och lägga till enheter         Manöverdosa         Felsökning         Tekniska data         oduct information         Contents of the package         Accessories         Application         Installation         Using the control panel         Communication test         Using the controller         Start-up         Operation                                                                                                    | 23         2324         267         289         331         3334         3334         3334         3334         3334         3334                                                                                                    |
| 3. | SE - Pro<br>3.1<br>3.2<br>3.3<br>3.4<br>3.5<br>3.6<br>3.7<br>3.8<br>3.9<br>3.10<br>3.11<br>3.12<br>3.13<br>3.14<br>GB - Pro<br>4.1<br>4.2<br>4.3<br>4.4<br>4.5<br>4.6<br>4.7<br>4.8<br>4.9<br>4.10                                                                                                    | bduktinformation         Paketets innehåll         Tillbehör         Användning         Installation och montering         Användning av manöverpanel         Kommunikationstest         Användning av styrningen         Start         Drift         Tekniker- och servicemeny         Signaltest och lägga till enheter         Manöverdosa         Felsökning         Tekniska data         oduct information         Contents of the package         Accessories         Application         Installation         Using the control panel         Communication test         Using the controller         Start-up         Operation                                                                                                    | 23         2324         2622         2334         2422         2532         2622         2333         3333         3333         3333         3333         3333         3333         3333         3333         3333         3333         3333         3333         3333         3333         3333         3333         3333         3333         3333         3333         3333         3333         3333         3333         3333         3333         3333         3333         3333         3333         3333         3333         3333         3333         3333         3333         3333         3333         3333         3333         3333         3333         3333         3333                                                                                                    |
| 3. | SE - Pro<br>3.1<br>3.2<br>3.3<br>3.4<br>3.5<br>3.6<br>3.7<br>3.8<br>3.9<br>3.10<br>3.11<br>3.12<br>3.13<br>3.14<br>GB - Pro<br>4.1<br>4.2<br>4.3<br>4.4<br>4.5<br>4.6<br>4.7<br>4.8<br>4.9<br>4.10<br>4.11<br>1.5<br>4.6<br>4.7<br>4.8<br>4.9<br>4.10<br>4.11                                                                                                    | boduktinformation         Paketets innehåll         Tillbehör         Användning         Installation och montering         Användning av manöverpanel         Kommunikationstest         Användning av styrningen         Start         Drift         Tekniker- och servicemeny         Signaltest och lägga till enheter         Manöverdosa         Felsökning         Tekniska data         oduct information         Contents of the package         Accessories         Application         Installation         Using the control panel         Communication test         Using the controller         Start-up         Operation         Using the controller         Start-up         Operation         Using and adding devices  | 23         23224         222222         2334         2334         3333         3333         3333         3334         3334         3334         3334         3334         3334         3334         3334         3334         3334                                                                                                    |
| 4. | SE - Pro<br>3.1<br>3.2<br>3.3<br>3.4<br>3.5<br>3.6<br>3.7<br>3.8<br>3.9<br>3.10<br>3.11<br>3.12<br>3.13<br>3.14<br>GB - Pr<br>4.1<br>4.2<br>4.3<br>4.4<br>4.5<br>4.6<br>4.7<br>4.8<br>4.9<br>4.10<br>4.11<br>4.12<br>4.12                                                                                                    | boduktinformation         Paketets innehåll         Tillbehör         Användning         Installation och montering         Användning av manöverpanel         Kommunikationstest         Användning av styrningen         Start         Drift         Tekniker- och servicemeny         Signaltest och lägga till enheter         Manöverdosa         Felsökning         Tekniska data         oduct information         Contents of the package         Accessories         Application         Using the control panel         Communication test         Using the controller         Start-up         Operation         Using the service menu         Signal testing and adding devices         Power unit                            | 23         23224         222222         23333         33333         33333         33333         33333         33333                                                                                                    |
| 3. | SE - Pro<br>3.1<br>3.2<br>3.3<br>3.4<br>3.5<br>3.6<br>3.7<br>3.8<br>3.9<br>3.10<br>3.11<br>3.12<br>3.13<br>3.14<br>GB - Pr<br>4.1<br>4.2<br>4.3<br>4.4<br>4.5<br>4.6<br>4.7<br>4.8<br>4.9<br>4.10<br>4.11<br>4.12<br>4.13<br>4.14                                                                                                    | Deduktinformation         Paketets innehåll         Tillbehör         Användning         Installation och montering         Användning av manöverpanel         Kommunikationstest         Användning av styrningen         Start         Drift         Tekniker- och servicemeny         Signaltest och lägga till enheter         Manöverdosa         Felsökning         Tekniska data         oduct information         Contents of the package         Accessories         Application         Using the control panel         Communication test         Using the control ler         Start-up         Operation         Using the service menu         Signal testing and adding devices         Power unit.         Troubleshooting. | 23       23224         22222222       222222         33333       33334         333333       33334         33334       33334                                                                                                    |
| 3. | SE - Pro<br>3.1<br>3.2<br>3.3<br>3.4<br>3.5<br>3.6<br>3.7<br>3.8<br>3.9<br>3.10<br>3.11<br>3.12<br>3.13<br>3.14<br>GB - Pr<br>4.1<br>4.2<br>4.3<br>4.4<br>4.5<br>4.6<br>4.7<br>4.8<br>4.9<br>4.10<br>4.11<br>4.12<br>4.13<br>4.14<br>The second second seco | Deduktinformation         Paketets innehåll                                                                                                    | 2       3       3       3       3       3       3       3       3       3       3       3       3       3       3       3       3       3       3       3       3       3       3       3       3       3       3       3       3       3       3       3       3       3       3       3       3       3       3       3       3       3       3       3       3       3       3       3       3       3       3       3       3       3       3       3       3       3       3       3       3       3       3       3       3       3       3       3       3       3       3       3       3       3       3       3       3       3       3       3       3       3       3       3       3       3       3       3       3       3       3       3       3       3       3       3       3       3       3       3       3       3       3       3       3       3       3       3       3       3       3       3       3       3       3       3       3       3       3 |

## 1. DE – Produktinformationen

#### Symbole:

Folgende Symbole wurden in dem Handbuch verwendet, um auf ernsthafte oder tödliche Verletzungsgefahren für den Benutzer oder Gefährdung des Produkts aufmerksam zu machen.

#### Verbotssymbol:

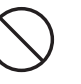

Nichtbeachtung von Anweisungen mit einem Verbotssymbol können ernsthafte oder lebensgefährliche Verletzungen zur Folge haben

#### Gefahrensymbol:

Nichtbeachtung der Anweisung mit einem Gefahrensymbol können Verletzungen des Benutzers verursachen

und/oder Schäden am Gerät zur Folge haben.

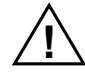

UM DIE GEFAHR VON FEUER, ELEKTRISCHEM SCHLAG ODER VERLETZUNGEN DES BENUTZERS ZU BEGRENZEN, BEACHTEN SIE BITTE FOLGENDES:

- Verwenden Sie das Gerät korrekt unter Beachtung der Herstelleranweisungen. Im Zweifelsfall sprechen Sie mit Ihrem Händler.
- Bevor Sie mit Servicearbeiten am Gerät beginnen, trennen Sie es vom Netz und stellen Sie sicher, dass es nicht versehentlich wieder angeschlossen wird.
- Installationsarbeiten sollten nur von Fachpersonal unter Einhaltung nationaler Vorschriften ausgeführt werden.
- Beachten Sie die Bedienungsanleitung f
  ür das Ger
  ät und die allgemeinen Sicherheitshinweise.
  Das Ger
  ät muss geerdet werden.

Entsorgung:

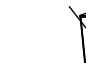

Keine besonderen Vorsichtsmaßnahmen erforderlich. Das Produkt sollte entsprechend der nationa-Ien Vorschriften für die Entsorgung von elektronischem Abfall entsorgt werden.

## 1.1 Verpackungsinhalt

#### Inhalt:

- 1 EW41 Fernbedienung
- 1 Sende- und Empfangseinheit für den Schornsteinanbau
- 1 Temperaturfühler
- 1 Beutel mit Halterungen für die Temperaturfühler, Dübel, Schrauben usw.
- 4 AA (LR6) Batterien
- Einbau- und Betriebsanleitung
- Schnellstartanweisungen

Die Seriennummer finden Sie auf der Rückseite der Fernbedienung (manchmal unter dem Deckel)

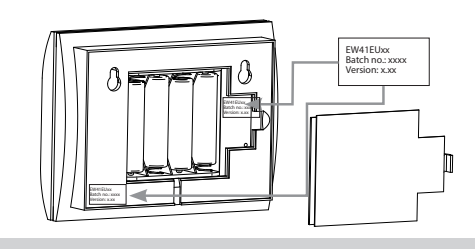

## 1.2 Zubehör

#### **Optionales Zubehör (bitte separat bestellen)**

| Geräte-Nr.   | Artikel                      | Beschreibung                                                                                                    |
|--------------|------------------------------|----------------------------------------------------------------------------------------------------|
| EW41REPEATER | Signalverstärker             | Wenn die Sende- / Empfangseinheit und die Fernbedienung in einer Entfernung<br>aufgestellt werden müssen, bei der die Signalreichweite überschritten wird, kann<br>das Signal mit einem Verstärker angehoben werden. Dieser Verstärker kann als<br>Sonderzubehör bestellt werden. |
| 0502232      | Netzteil                     | Wenn Sie die Fernbedienung an das Netz anschließen möchten, benötigen Sie dazu<br>ein Netzteil für 230 V. Batterien werden dann nicht mehr gebraucht.                                                                                                    |
| 0502301      | Zusätzliche<br>Fernbedienung | Wenn Sie den Rauchsauger von mehreren Stellen aus bedienen möchten, können<br>Sie mehrere Fernbedienungen an das System anschließen.                                                                                                    |

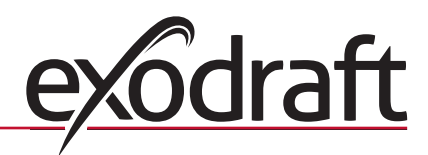

## **1.3** Anwendung Die drahtlose Fernbedienung **exodraft** EW41 und der Rauchsauger **exodraft** wurden für den Einsatz bei offenen Kaminen, Öfen mit Holzbeheizung und Boilern mit Feststoffbeheizung entwickelt.

Die Steuerung kann den Rauchsauger in Abhängigkeit vom Temperaturfühler automatisch starten. Er kann ebenfalls mit der Ein/Aus-Taste an der Fernbedienung gestartet werden. Der Temperaturfühler überwacht die Feuerstelle und gibt ein Signal ab, wenn Brennmaterial nachgefüllt werden muss. Wenn die Temperatur trotzdem weiter fällt, wird der Rauchsauger ausgeschaltet. Die Steuerung benötigt lediglich eine einfache Programmierung, damit die EW41optimal für eine offene Feuerstelle oder Öfen/Boiler mit Holzbeheizung funktioniert.

Die Steuerung gibt ebenfalls eine Warnung ab wenn die Schornsteintemperatur zu hoch wird.

## Belüftung

Die Steuerung kann auch dafür eingesetzt werden, den Rauchsauger ohne Feuer in der Feuerstelle zu regeln, wenn eine Raumbelüftung gewünscht wird.

## 1.3.1 Funktion - bei aktiviertem Temperaturfühler

#### Anlauffunktion

Aktivieren Sie das EW41 durch Drücken der Ein/Aus-Taste an der Fernbedienung. Die Steuerung startet den Rauchsauger mit Anlaufgeschwindigkeit. Nach eine voreingestellten Zeit wird die Geschwindigkeit auf einen niedriger eingestellten Wert geregelt. Die Werkseinstellung für die maximale Geschwindigkeit beträgt 100 % für 7 Minuten

#### Automatischer Start

Falls Sie vergessen haben sollten, den Rauchsauger vor dem Anzünden des Feuers zu starten, beginnt er automatisch anzulaufen, sobald die Starttemperatur am Temperaturfühler erreicht ist. Die Werkseinstellung beträgt 40 Grad.

#### Funktion Hinzufügen von Brennmaterial

Die Fernbedienung zeigt an, wenn es Zeit zum Nachbefeuern ist **HOLZ NACHLEGEN** wird angezeigt und die Fernbedienung piept zweimal und leuchtet auf.

Wenn Sie Brennmaterial nachfüllen möchten, drücken Sie die **OK** -Taste, bevor Sie damit beginnen. Das veranlasst die Steuerung, den Zug für drei Minuten zu maximieren.

#### Automatischer Stopp

Wenn kein Brennmaterial mehr nachgefüllt wird, fällt die Temperatur am Fühler langsam ab. Wenn die Temperatur

auf den voreingestellten Stopp-Wert gefallen ist, fährt die Steuerung fort, den Rauchsauger über eine voreingestellte Zeit weiterlaufen zu lassen, um den letzten Rauch abzuziehen. Die Werkseinstellung beträgt 45 Minuten.

### Warnung vor zu hoher Temperatur

Die Anzeige an der Fernbedienung leuchtet und piept fünfmal, wenn die Fühlertemperatur den eingestellten Wert übersteigt. Die Werkseinstellung beträgt 330 °C.

Mit irgendeinem Tastendruck auf der Fernbedienung erlöscht der Alarm sofort.

### 1.3.2 Funktion - bei <u>deaktiviertem</u> Temperaturfühler( Belüftung)

#### Belüftung:

Wenn der Temperaturfühler deaktiviert worden ist, kann die Steuerung zur Einstellung der Geschwindigkeit für den Rauchsauger in 10%-Intervallen eingestellt werden. Das kann für die Raumbelüftung genutzt werden.

#### Bitte beachten:

Automatischer Start und Stopp sind ebenfalls deaktiviert.

## 1.4 Installation

#### Signale

Die Sende- / Empfangseinheit und die Fernbedienung sollten für eine sichere Funktion so ausgerichtet sein, dass sie sich gegenüberliegen. Montieren Sie die Sende- / Empfangseinheit am Schornstein mit bestmöglicher direkter Visierlinie zur Fernbedienung. Max. 1 Meter vom Rauchsauger entfernt, in Reichweite des Kabels.

#### Reichweite

Der Abstand zwischen den Geräten sollte 12 Meter nicht überschreiten.

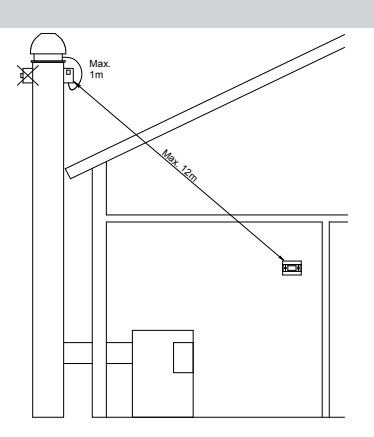

## 1.4.1 Einbau des Temperaturfühlers und der Sende- / Empfangseinheit

| Schritt | Maßnahme                                                                                                    | Illustration |  |  |
|---------|----------------------------------------------------------------------------------------------------|--------------|--|--|
| 1a      | Montieren Sie den Temperaturfühler am Rauchsauger<br>mit Hilfe der mitgelieferten Halterung. Bohren Sie zwei 4<br>mm-Löcher und setzen Sie die Schrauben ein.                                                                                                    | RS RSV       |  |  |
| 1b      | Wenn Sie ein FRx-AFD Abdeckung verwenden, bitte<br>den Stopfen von der Tauchhülse entfernen und<br>Temperaturfühler einführen. Mit der Schraube fixieren<br>(A).                                                                                                    |              |  |  |
| 2       | <b>Bei gemauerten Schornsteinen:</b><br>Bohren Sie die Löcher wie gezeigt. (Max. 1 m vom<br>Rauchsauger entfernt). Nehmen Sie den Deckel der<br>Sende- / Empfangseinheit ab und montieren Sie ihn mit<br>Hilfe von Dübeln und Schrauben am Schornstein.<br><u>Bitte beachten</u> : Ordnen Sie das Gerät dort an, wo die<br>beste Visierlinie zur Fernbedienung besteht.                                                                        |              |  |  |
| 3       | <ul> <li>Schließen Sie das Steuergerät wie im Verkabelungsplan gezeigt an (siehe nächste Seite).</li> <li>A = Netzanschluss (Kabel mit Stecker ist angeschlossen)</li> <li>B = Anschluss an den Rauchsauger</li> <li>C = Anschluss an den Temperaturfühler</li> <li>Ummantelung auf ca. 8 cm entfernen.</li> <li><u>Bitte beachten:</u> Das Gerät darf nicht an das Netz angeschlossen sein, wenn die Verdrahtung vorgenommen wird.</li> </ul> |              |  |  |

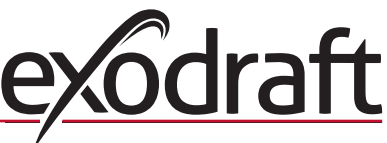

| Schritt | Maßnahme                                                                                                    | Illustration |
|---------|----------------------------------------------------------------------------------------------------|--------------|
| 4       | Anbringung des Schutzschlauchs vom Rauchsauger                                                                 |              |
|         | D = Schraubanschluss des Schutzschlauchs<br>entfernen. Bewahren Sie den kleinen Plastik-<br>Klemmring gut auf! |              |
|         | E = Schieben Sie die Mutter vom Anschluss der Sende- /<br>Empfangseinheit auf den Schutzschlauch auf.          |              |
|         | F = Schieben Sie den Plastik-Klemmring auf den<br>Schutzschlauch auf.                                          |              |
|         | Befestigen Sie den Schutzschlauch an der Sende- /<br>Empfangseinheit.                                          | D F          |
|         |                                                                                                    |              |

## 1.4.2 Verkabelungsplan

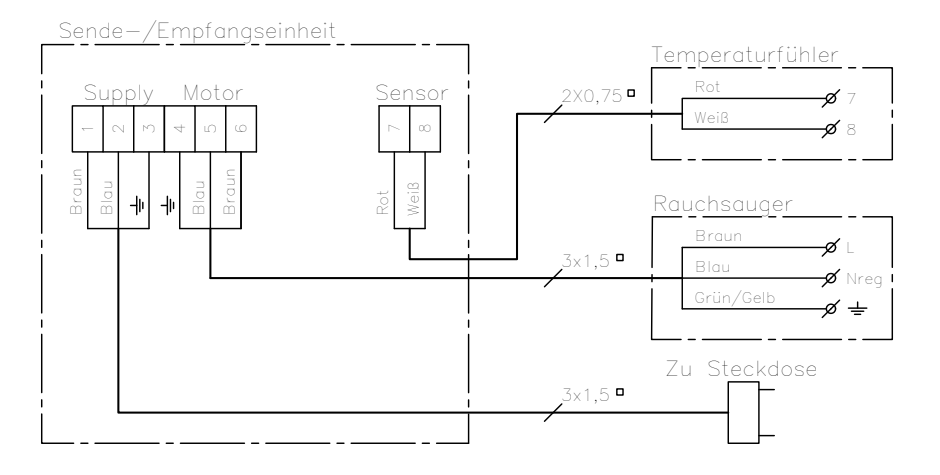

<u>Bitte beachten</u>: Beide roten Kabel vom Temperaturfühler müssen an Klemme 7 angeschlossen werden und beide weißen Kabel an Klemme 8.

## 1.5 Gebrauch der Fernbedienung

## Tastenfunktionen

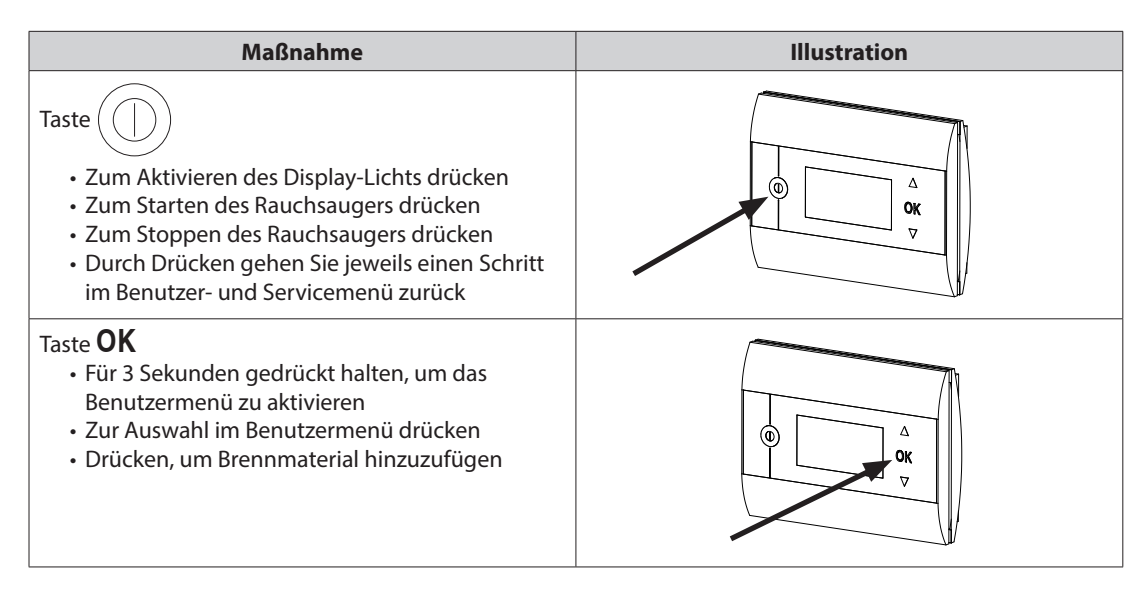

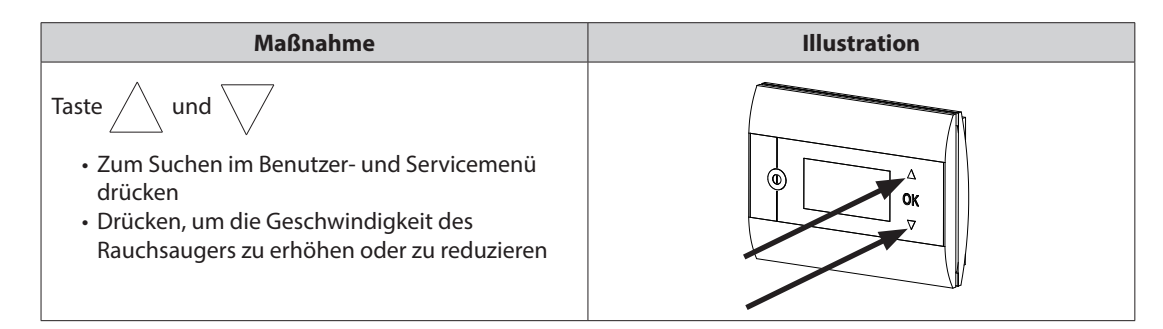

## 1.6 Kommunikationstest

| Schritt | Maßnahme                                                                                                    | Illustration                       |
|---------|----------------------------------------------------------------------------------------------------|------------------------------------|
| 1       | Setzen Sie 4 AA (LR6) Batterien ein                                                                                                    |                                    |
| 2       | Drücken Sie                                                                                                    | Boost<br>100%<br>100%<br>1021° 21° |
|         | <ul> <li>Wenn ERROR angezeigt wird,</li> <li>versuchen Sie den Standort der Fernbedienung zu verändern, um eine bessere Signalübertragung zu bekommen.</li> <li>Siehe Signale in Abschnitt 1.4 Installation auf Seite 5</li> </ul> | Error<br>01 NO COMMUNICATION       |
| 3       | <ul> <li>Wenn Sie die Fernbedienung montieren möchten:</li> <li>Prüfen Sie, ob an der Stelle, wo die Fernbedienung<br/>montiert werden soll, eine Verbindung zur Sende- /<br/>Empfangseinheit besteht</li> </ul>                   |                                    |

### Montage der Fernbedienung

| Schritt | Maßnahme                                                                                                    | Illustration |
|---------|----------------------------------------------------------------------------------------------------|--------------|
| 1       | <ul> <li>Beim Montieren der Fernbedienung:</li> <li>Zeichnen Sie die Bohrlöcher an der<br/>Wand an</li> <li>Bohren Sie zwei 5 mm-Löcher</li> <li>Setzen Sie die Dübel und Schrauben ein</li> <li>Montieren Sie die Fernbedienung</li> </ul> |              |

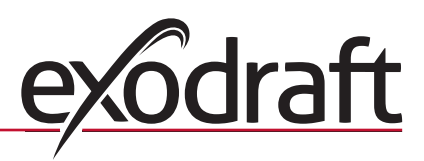

## 1.7 Gebrauch der Steuerung

## Sprachauswahl

Die gewünschte Sprache auf dem Display beim Betrieb kann im BENUTZERMENÜ gewählt werden.

| Nr. | Handhabung                                                                                                    | Illustration                                                                        |
|-----|----------------------------------------------------------------------------------------------------|-------------------------------------------------------------------------------------|
| 1   | Drücken Sie (), um das Display einzuschalten                                                                                                    | Off<br>① 21° Off 21°                                                                |
| 2   | <ul> <li>Drücken Sie <b>OK</b> für 3 Sekunden, um das Benutzermenü zu aktivieren</li> <li>Drücken Sie und, um <b>SYSTEM</b> zu markieren</li> <li>Drücken Sie <b>OK</b>, um <b>SYSTEM</b> auszuwählen</li> </ul>                 | USER MENU <sup>[1]</sup><br>1 CHIMNEY FAN<br>2 SYSTEM<br>3 LOG<br>4 SERVICE<br>EXIT |
| 3   | • Drücken Sie <b>OK</b> , um <b>LANGUAGE</b> auszuwählen                                                                                                    | 2 SYSTEM<br>1 LANGUAGE<br>2 CONTRAST<br>3 BACKLIGHT<br>4 BUZZER<br>EXIT             |
| 4   | <ul> <li>Drücken Sie und , um die gewünschte Sprache zu markieren</li> <li>Drücken Sie <b>OK</b>, um die gewünschte Sprache zu wählen und zu speichern</li> <li>Drücken Sie zweimal, um das Benutzermenü zu verlassen</li> </ul> | 21 LANGUAGE<br>LANGUAGE DEUTSCH                                                     |

#### Bitte beachten:

Die Sprache für das BENUTZER- und SERVICEMENÜ wird im Menü 421 ausgewählt (siehe Übersicht im Abschnitt 1.10, auf Seite 9 und kann ENGLISCH, DEUTSCH oder FRANZÖSISCH sein.

## 1.8 Inbetriebnahme

| Schritt | Maßnahme                                                                                                    | Illustration |
|---------|----------------------------------------------------------------------------------------------------|--------------|
| 1       | • Drücken Sie , um das Display einzuschalten                                                                                                    | Start        |
|         | • Dann drücken Sie (), um den Rauchsauger zu starten                                                                                                    |              |
|         | Die Steuerung beginnt mit voreingestellter Geschwindigkeit und Zeitintervall.<br>Die Werkseinstellung beträgt 100% für 7 Minuten. Dieser Wert kann im<br>Benutzermenü Nr. 13 und im Servicemenü 424 geändert werden . Siehe Übersicht<br>auf Seite 9 und 10 |              |
| 2       | Wenn das Hochfahren abgeschlossen ist, stellen Sie die gewünschte<br>Geschwindigkeit für den Rauchsauger ein.                                                                                                    | Betrieb      |
|         | • Drücken Sie und, um die gewünschte Geschwindigkeit für den Rauchsauger einzustellen.                                                                                                    | 60%          |
|         | Beachten Sie bitte, dass jetzt ein Thermometer neben der Temperatur angezeigt                                                                                                    |              |
|         | wird.                                                                                                    |              |
|         | Das bedeutet, dass die Steuerung im Automatikbetrieb arbeitet und nicht                                                                                                    |              |
|         | manuell ausgeschaltet werden kann.                                                                                                    |              |

### 1.9 Betrieb

Die Steuerung hält die gewählte Geschwindigkeit solange ein, bis sie geändert wird.

#### Funktion <u>mit</u> aktiviertem Temperaturfühler

Der Temperaturfühler ist standardmäßig aktiviert.

- (Kann im Servicemenü 425 deaktiviert werden).Die Geschwindigkeit des Rauchsaugers wird mit dem Einstellwert
  - konstant gehalten.
  - Wenn die Temperatur auf den eingestellten Grenzwert fällt, piept der Regler zweimal und das Display leuchtet auf.
  - **HOLZ NACHLEGEN** wird angezeigt, siehe Illustration →

Wenn Sie Brennmaterial hinzufügen möchten, drücken Sie  $\mathsf{OK}$  und die Steuerung geht für 3 Minuten auf die eingestellte Start-Geschwindigkeit.

Die Geschwindigkeit geht dann auf die letzte Einstellung zurück.

Wenn Sie kein Brennmaterial hinzugeben, wird **NACHLAUFZEIT** angezeigt, wenn die Temperatur auf die gewählte Stopp-Temperatur fällt und der Regler schaltet den Rauchsauger nach 45 Minuten ab. (Diese Zeit kann im Menü 14 geändert werden).

Bitte beachten! Das Thermometer-Symbol verschwindet, wenn NACHLAUFZEIT angezeigt wird, wodurch

es möglich wird, den Rauchsauger durch Drücken von (

Funktion mit nicht aktiviertem Temperaturfühler

Die Geschwindigkeit des Rauchsaugers wird mit dem Einstellwert konstant gehalten.

Bitte beachten! Automatischer Start und Stopp sind deaktiviert.

#### 1.10 Benutzer- und Servicemenü

| Menü |                   |    | Text                               | Auswahl                                                                                                    | Werksein-<br>stellung |
|------|-------------------|----|------------------------------------|----------------------------------------------------------------------------------------------------|-----------------------|
| 0    | BENUTZER-<br>MENÜ |    | BENUTZERMENÜS                      |                                                                                                    |                       |
| 1    | RAUCHSAUGER       |    |                                    | Betrieb des Rauchsaugers<br>(steht zur Verfügung, wenn Signalkontakt mit der Sende- /<br>Empfangseinheit besteht und der Temperaturfühler in Menü 425<br>auf "EIN" steht )                                                                         |                       |
|      |                   | 11 | START TEMPERATUR<br>(AUTOMATISCHE) | Starteinstellung des Temperaturfühlers: 5 - 100 °C                                                                                                    | 40 °C                 |
|      |                   | 12 | STOPP TEMPERATUR<br>(AUTOMATISCHE) | Stoppeinstellung des Temperaturfühlers: 0 - 95 °C<br>(Das Minuten-Intervall für die Start-Temperatur ist 5 °C)                                                                                                    | 30 °C                 |
|      |                   | 13 | VORLAUFZEIT<br>(START)             | Einstellung für das Zeitintervall: 1-15 Minuten                                                                                                    | 7 Minuten             |
|      |                   | 14 | STOPP ZEIT<br>(AUTOMATISCHE)       | Zeitintervall für das Stoppen: 1-200 Minuten                                                                                                    | 45 Minuten            |
|      |                   |    | ZURÜCK                             | Zurück zum Benutzermenü                                                                                                    |                       |
| 2    | SYSTEM            |    |                                    | Benutzerkonfiguration                                                                                                    |                       |
|      |                   | 21 | SPRACHE                            | Sprachen der Bedieneroberfläche: Englisch, deutsch, französisch, dänisch, norwegisch, schwedisch, holländisch, finnisch, polnisch                                                                                                    | Englisch              |
|      |                   | 22 | KONTRAST                           | Lichtintensität für Text: 20 bis 40                                                                                                    | 27                    |
|      |                   | 23 | HELLIGKEIT                         | Lichtintensität für Hintergrundbeleuchtung: 5 % bis 100 %                                                                                                    | 50 %                  |
|      |                   | 24 | SUMMER                             | Ertönt, um Alarm 03 oder 04 anzuzeigen oder wenn<br>Brennmaterial benötigt wird. Der Ton kann durch Drücken<br>irgendeiner Taste gelöscht werden.<br>Die Einstellung für das Hinzufügen von Brennmaterial kann<br>entweder auf Ein oder Aus stehen | Ein                   |
|      |                   |    | ZURÜCK                             | Zurück zum Benutzermenü                                                                                                    |                       |
| 3    | INFO              |    |                                    | Anzeige der Historiedaten                                                                                                    |                       |
|      |                   | 31 | ENERGIEVERBRAUCH                   | Zeigt den Stromverbrauch in kWh an: Zurücksetzen Ja/Nein                                                                                                    | Nein                  |
|      |                   | 32 | FEHLER INFO                        | Zeigt die letzten 5 Alarme an: Zurücksetzen Ja/Nein                                                                                                    | Nein                  |
|      |                   | 33 | SOFTWARE VERSION                   | Zeigt die Softwareversion an                                                                                                    |                       |
|      |                   |    | ZURÜCK                             | Zurück zum Benutzermenü                                                                                                    |                       |
|      | ZURÜCK            |    |                                    | Zurück zum Betriebsmodus                                                                                                    |                       |

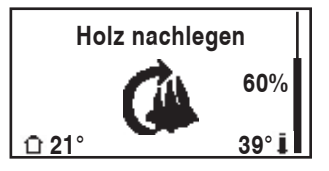

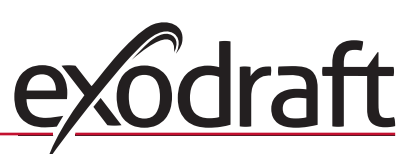

auszuschalten

| Menü |         |                  |          | Text                   | Auswahl                                                                                                    | Werksein-<br>stellung |
|------|---------|------------------|----------|------------------------|----------------------------------------------------------------------------------------------------|-----------------------|
| 4    | SERVICE |                  |          | SERVICEMENÜS           |                                                                                                    |                       |
|      | 41      | NETZWERK         |          |                        | Konfigurierung des Netzwerks                                                                                                   |                       |
|      |         | 411              |          | EINHEIT HINZUFÜGEN     | Hinzufügen eines Geräts zum Netzwerk<br>(z.B. eine Sende- / Empfangseinheit oder Signalverstärker)                             |                       |
|      |         | 412              |          | EINHEIT ENTFERNEN      | Entfernt ein Gerät vom Netzwerk                                                                                                |                       |
|      |         | 413              | OPTIONEN |                        | Hinzufügen einer(s) Option/Gerät(s) zum Netzwerk                                                                               |                       |
|      |         |                  | 4131     | + ZUSATZ BEDIENEINHEIT | Zusätzliche Bedieneinheit hinzufügen                                                                                           |                       |
|      |         |                  | 4132     | - ZUSATZ BEDIENEINHEIT | Zusätzliche Bedieneinheit vom Haupt-Bedieneinheit entfernen                                                                    |                       |
|      |         |                  |          | EXIT                   | Zurück zum Netzwerkmenü                                                                                                    |                       |
|      |         | 414              |          | SIGNAL TEST            | Zeigt den Signalstatus an                                                                                                    |                       |
|      |         | 415              |          | NULLSTELLEN            | Löscht alle enthaltenen Geräte: Ja / Nein.<br>Bitte beachten: Entfernt ebenfalls die Sende- / Empfangseinheit<br>vom Netzwerk. | Nein                  |
|      |         |                  |          | ZURÜCK                 | Zurück zum Servicemenü                                                                                                    |                       |
|      | 42      | EINSTEL-<br>LUNG |          |                        |                                                                                                    |                       |
|      |         | 421              |          | SERVICE SPRACHE        | Die im Servicemenü verwendeten Sprachen: Englisch, franzö-<br>sisch, deutsch                                                   | Englisch              |
|      |         | 422              |          | WERKSEINSTELLUNG       | Wiederherstellung der Werkseinstellungen.<br>Bitte beachten: Entfernt nicht die Sende- / Empfangseinheit vom<br>Netzwerk.      | Nein                  |
|      |         | 423              |          | MINIMUM SPANNUNG       | Minimaler Spannungsbereich: 80-120 V.<br>Bitte beachten: Mindestens 100 V beim Rauchsauger-Modell<br>RS009.                    | 100 V                 |
|      |         | 424              |          | VORLAUFDREHZAHL        | Wert für Start-Geschwindigkeit: 40 - 100 %                                                                                     | 100 %                 |
|      |         | 425              |          | TEMPERATUR SENSOR      | Aktivierung des Temperaturfühlers Ein / Aus                                                                                    | Ein                   |
|      |         | 426              |          | REGLER                 | WERKSEINSTELLUNG                                                                                                    | (verriegelt)          |
|      |         | 427              |          | TEMPERATUR ALARM       | Einstellung zum Anheben des Hoch-Temperatur-Alarms 150-400<br>°C                                                               | 330 °C                |
|      |         |                  |          | ZURÜCK                 | Zurück zum Servicemenü                                                                                                    |                       |
|      | 43      | TEST             |          |                        |                                                                                                    |                       |
|      |         | 431              |          | TEST                   | Test des Rauchsaugers (Anzeige des Stromverbrauchs,<br>Geschwindigkeit usw.)                                                   |                       |
|      |         |                  |          | ZURÜCK                 | Zurück zum Servicemenü                                                                                                    |                       |
|      |         | ZURÜCK           |          |                        | Zurück zum Benutzermenü                                                                                                    |                       |

### 1.11 Signaltest und Hinzufügen von Geräten

#### Signaltest

Zum Testen, ob die Signalstärke ausreicht:

- Gehen Sie zum Menü 414
- Drücken Sie **OK**

• SIGNAL TEST wird angezeigt, siehe Illustration  $\rightarrow$ <u>Bitte beachten:</u> Die Suche kann bis zu 10 Sekunden dauern.

#### Hinzufügen von Geräten

Zum Hinzufügen eines Geräts (Sende- / Empfangseinheit, Signalverstärker usw.):

- Schalten Sie die Netzspannung für 10 Sekunden aus und wieder ein
- Gehen Sie zum Menü 411
- Drücken Sie **OK**

• **HINZUFÜGEN** wird angezeigt, siehe Illustration  $\rightarrow$ 

<u>Bitte beachten:</u> Die Suche kann bis zu 2 Minuten dauern.

Drücken Sie **OK**, wenn das Gerät gefunden worden ist

Drücken Sie ( (

viermal, um die Konfiguration zu verlassen

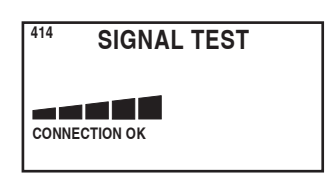

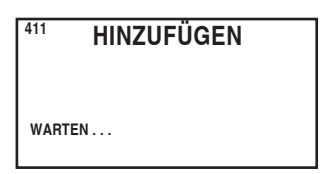

#### Geräte entfernen

- Um ein Gerät zu entfernen (Sende- / Empfangseinheit, Signalverstärker usw.):
  - Schalten Sie die Netzspannung für 10 Sekunden aus und wieder ein
  - Gehen Sie zum Menü 412
  - Drücken Sie **OK**

• ENTFERNEN wird angezeigt, siehe Illustration  $\rightarrow$ <u>Bitte beachten:</u> Die Suche kann bis zu 2 Minuten dauern.

Drücken Sie

) viermal, um die Konfiguration zu verlassen

## 1.12 Sende-/Empfangseinheit

#### **Funktionen und Anzeige**

A ) Schalter zum Trennen des Rauchsaugers vom Netz.

(SCHALTER AUS wird angezeigt in das Display).

- B) LED-Anzeigen:
  - POWER leuchtet, wenn das Netz an die Sende- / Empfangseinheit angeschlossen ist
  - CONNECT leuchtet, wenn nach einem Gerät gesucht wird
  - SERVICE leuchtet, wenn Schalter (A) ausgeschaltet ist
- C ) Taste zum Einrichten der Verbindung:
  - Fernbedienung und die Sende- / Empfangseinheit können Verbindung aufnehmen.
  - Drücken Sie die Taste (C) an der Sende- / Empfangseinheit
  - Gehen Sie auf der Fernbedienung zum Menü 411
  - Drücken Sie OK

Bitte beachten: Die Suche kann bis zu 2 Minuten dauern

- Drücken Sie ( ( | ) ) viermal, um die Konfiguration zu verlassen
- D ) Sicherung:

Schützt den Rauchsauger gegen Überlastung.

E ) Seriennummer die Sende- / Empfangseinheit

## 1.13 Fehlerbeseitigung

| Beobachtung                                                   | Maßnahme                                                                                                    |
|---------------------------------------------------------------|----------------------------------------------------------------------------------------------------|
| Kein Licht im Display der Fernbedienung bei<br>Aktivierung    | <ul> <li>Prüfen Sie, ob die Batterien korrekt eingesetzt sind</li> <li>Setzen Sie neue Batterien ein</li> </ul>                                                                        |
| erscheint im Display                                          | • Ersetzen Sie die Batterien                                                                                                    |
| 06 AKKU ALARM erscheint im Fehler Log (Menü 32)               | Batterien wurden ersetzt                                                                                                    |
| SCHALTER AUS erscheint im Display                             | <ul> <li>Schalten Sie den Netzschalter f ür die Sende- / Empfangseinheit<br/>ein.</li> <li>(Am Schornstein). Siehe Abschnitt 1.12 Sende- / Empfangseinheit<br/>auf Seite 11</li> </ul> |
| Kein Zug im Schornstein, aber das Display zeigt Betrieb<br>an | <ul> <li>Prüfen Sie, ob der Rauchsauger läuft</li> <li>Prüfen Sie die Sicherung in der Sende- / Empfangseinheit</li> <li>Prüfen Sie, ob der Schornstein blockiert ist</li> </ul>       |
| Temperatur wird nicht im Display angezeigt                    | <ul> <li>Prüfen Sie, ob der Temperaturfühler im Servicemenü 425 aktivi-<br/>ert ist</li> </ul>                                                                                         |

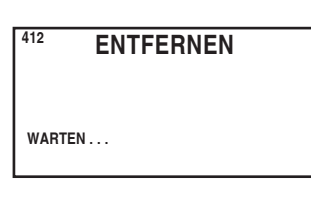

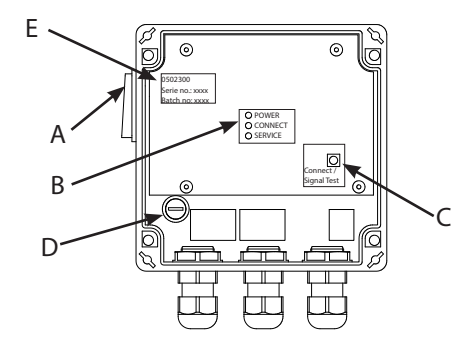

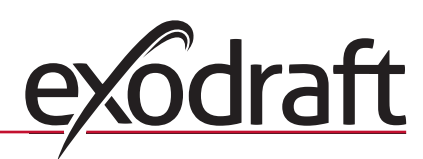

| Beobachtung                                                                                                    | Maßnahme                                                                                                    |
|----------------------------------------------------------------------------------------------------|----------------------------------------------------------------------------------------------------|
| Der Rauchsauger startet oder stoppt nicht<br>automatisch                                                                                                    | <ul> <li>Prüfen Sie, ob der Temperaturfühler im Servicemenü 425 aktiviert ist</li> <li>Prüfen Sie die Einstellungen für die Start- und Stopp-<br/>Temperaturen im Benutzermenü 11 und 12</li> <li>Prüfen Sie, ob der Temperaturfühler unter dem Rauchsauger<br/>richtig positioniert ist</li> <li>Tauschen Sie den Temperaturfühler bei Bedarf aus</li> </ul>                                                     |
| FEHLER - 01 KEIN SIGNAL wird im<br>Display angezeigt                                                                                                    | <ul> <li>Prüfen Sie die Entfernung zwischen Fernbedienung und Sende-<br/>/ Empfangseinheit. (Max. 12 m)</li> <li>Ordnen Sie die Fernbedienung in einer günstigeren Position<br/>an. (Wenn z.B. bauliche Veränderungen stattgefunden haben,<br/>könnte das Signal beeinträchtigt werden).</li> <li>Wenn kein Signal empfangen wird, muss eventuell ein<br/>Signalverstärker eingesetzt werden (Zubehör)</li> </ul> |
| <b>FEHLER - 02 FÜHLERFEHLER</b> wird im Display<br>angezeigt<br>(Die Fehlermeldung bleibt stehen, bis <b>OK</b> gedrückt<br>wird)                                                               | <ul> <li>Prüfen Sie die Anschlüsse der Sende- / Empfangseinheit</li> <li>Tauschen Sie den Temperaturfühler bei Bedarf aus</li> </ul>                                                                                                    |
| <b>FEHLER - 03 TEMPERATUR ZU HOCH</b> wird im<br>Display angezeigt und es piept fünfmal.<br>(Das Display bleibt erleuchtet und die Fehlermeldung<br>bleibt stehen, bis <b>OK</b> gedrückt wird) | <ul> <li>Schornstein-Temperatur zu hoch: Grenzverbrennung</li> <li>Prüfen Sie die Einstellung der Temperatur im Servicemenü 427</li> </ul>                                                                                                    |
| <b>FEHLER - 04 ALARM STROMAUSFALL</b> wird im<br>Display angezeigt und es piept. (Das Display bleibt<br>erleuchtet und die Fehlermeldung bleibt stehen, bis <b>OK</b><br>gedrückt wird)         | <ul> <li>Der Netzanschluss der Sende- / Empfangseinheit ist<br/>unterbrochen</li> <li>Grenzverbrennung</li> </ul>                                                                                                    |
| <b>FEHLER - 05 KEINE EINHEIT VERBUNDEN</b> wird im Display angezeigt                                                                                                    | • Es wurde kein Gerät zur Fernbedienung hinzugefügt<br>Siehe Abschnitt 1.11 Signaltest und Hinzufügen von Geräten auf<br>Seite 10                                                                                                    |

Bitte beachten: Die Alarmmeldung verschwindet, wenn der Fehler beseitigt ist.

## 1.14 Technische Daten

|                             | Fernbedienung   | Sende- /<br>Empfangseinheit | Temperaturfühler                                             |
|-----------------------------|-----------------|-----------------------------|--------------------------------------------------------------|
| Abmessungen in mm H x B x T | 100 x 130 x 34  | 122 x 120 x 55              |                                                              |
| Netzspannung                |                 | $230V\pm10$ % / 50 Hz       |                                                              |
| Schutzgrad                  | IP20            | IP64                        |                                                              |
| Werkstoff                   | ABS             | ABS                         | Glas / Edelstahl                                             |
| Umgebungstemperatur         | 0 °C bis 40 °C  | -30 °C bis 60 °C            | Fühlerelement: -50 °C bis 450 °C<br>Kabel: -50 °C bis 125 °C |
| Batterien                   | 4 AA (LR6)      |                             |                                                              |
| Lebensdauer der Batterien   | Ungefähr 1 Jahr |                             |                                                              |
| Gerätesicherung             |                 | T 2,0 A                     |                                                              |
| Ausgangsstrom               |                 | 2 A                         |                                                              |
| Stromverbrauch (Standby)    |                 | 1 W                         |                                                              |
| Тур                         |                 |                             | PT 1000                                                      |

## 2. NO – Produktinformasjon

#### Symboler:

Disse symbolene er brukt i manualen for å gjøre oppmerksom på risiko for personfare eller skade på produktet.

### Forbudssymbol:

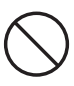

Overtredelse av anvisninger angitt med et forbudssymbol er forbundet med livsfare

#### Faresymbol:

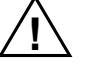

Overtredelse av anvisninger angitt med et faresymbol er forbundet med risiko for personskade eller ødeleggelse av materiell.

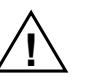

FOR Å MINIMERE RISIKOEN FOR BRANN, ELEKTRISK STØT ELLER PERSONSKADE BØR FØLGENDE REGLER FØLGES:

- Bruk enheten korrekt som beskrevet av produsenten. Ved spørsmål kontakt forhandleren.
- Før det utføres service og vedlikehold på enheten: Slå av strømmen og sørg for at ingen kan slå strømmen på igjen utilsiktet.
- Installasjonsarbeid bør bare utføres av kompetente personer og etter gjeldende nasjonale regler og forskrifter.
- Følg produsentens anvisninger og generelle sikkerhetsanvisninger for enheten.
- Denne enheten må jordes i installasjonen.

#### Fjerning:

 $\overline{\mathbb{X}}$ 

Ingen spesielle forholdsregler. Produktet bør fjernes i samsvar med nasjonale forskrifter for fjerning av elektronisk avfall.

### 2.1 Pakkens innhold

#### Inneholder:

- 1 kontrollpanel EW41
- 1 styreboks (power unit) for montering på skorstein
- 1 temperaturføler
- 1 pose med beslag for temperaturføler, ekspansjonsplugger, skruer m.v.
- 4 AA (LR6) batterier
- Installasjons- og betjeningsanvisning
- Quick guide

Serienummeret står på baksiden av kontrollpanelet (kan være under dekslet)

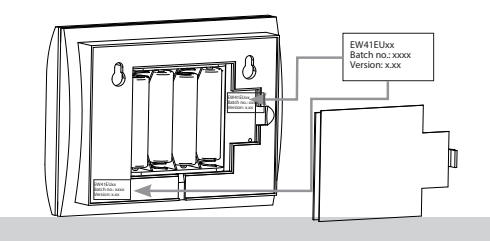

## 2.2 Ekstrautstyr

#### **Ekstrautstyr (bestilles særskilt)**

| Varenr.      | Vare                                     | Betegnelse                                                                                                    |
|--------------|------------------------------------------|----------------------------------------------------------------------------------------------------|
| EW41REPEATER | Signalforsterker                         | Er det forhold som gjør at styreboksen og kontrollpanelet må plasseres med<br>en avstand som utelukker signal mellom enhetene, kan signalet forsterkes<br>vha. en signalforsterker. Denne kan kjøpes som ekstrautstyr. |
| 0502232      | Nettadapter                              | Ønskes det å koble kontrollpanelet til strømnettet, kan det brukes en<br>nettadapter for 230 V. Det er da ikke nødvendig å bruke batterier.                                                                            |
| 1100703      | Beslag for montering på<br>stålskorstein | Skal styreboksen monteres på en stålskorstein, kan det leveres et monteringssett for dette.                                                                                                    |
| 0502301      | Ekstra kontrollpanel                     | Ønskes det å kunne styre røyksugeren fra flere kontrollpaneler, kan det tilkobles flere kontrollpaneler i systemet.                                                                                                    |

## 2.3 Bruksområde

exodraft trådløs styring EW41 er utviklet sammen med exodraft røyksugere for bruk i forbindelse med peiser, vedovner og kjeler til fast brensel.

Styringen kan starte røyksugeren automatisk ved hjelp av temperaturføleren, men røyksugeren kan også startes ved å trykke på PÅ/AV-knappen på kontrollpanelet. Temperaturfølerne overvåker ildstedet og gir beskjed når det skal fyres på med mer brensel. Hvis temperaturen faller ytterligere, slås røyksugeren av. Enkel programmering av styringen gjør det mulig å bruke EW41 optimalt i kombinasjon med enten en åpen peis eller en vedovn/kjel.

Styringen gir også mulighet for å advare mot for høy temperatur i skorsteinen.

#### Ventilasjon

Styringen kan brukes til å regulere røyksugeren selv om det ikke er varme i ildstedet hvis man ønsker å ventilere rommet.

#### 2.3.1 Funksjon – med temperaturføler aktivert

#### Oppstartsfunksjon

EW41 aktiveres ved å trykke på PÅ/AV-knappen på kontrollpanelet. Styringen starter røyksugeren på starthastighet. Etter en på forhånd fastsatt tid reguleres hastigheten ned på et lavere, forhåndsinnstilt nivå. Fabrikkinnstilling for maksimal hastighet er 100 % i 7 min.

#### Automatisk oppstart

Glemmer man å starte røyksugeren før opptenning, vil røyksugeren starte automatisk når temperaturen kommer opp på innstilt starttemperatur ved føleren. Fabrikkinnstillingen er 40 grader.

#### Gjenfyringsfunksjon

Kontrollpanelet i stuen viser når det er på tide å fyre på med mer brensel. Displayet viser

**ILEGG AV BRENSEL**, og kontrollpanelet avgir to lydsignaler og lyser.

Ønsker man å fyre opp igjen, skal man trykke på **OK**-knappen før det fyres opp. Det får styringen til å lage maksimal trekk i 3 minutter.

### Automatisk stopp

Etter siste innfyring vil temperaturen ved føleren falle gradvis. Når temperaturen har falt til innstilt stoppverdi, sikrer styringen at røyksugeren fortsetter å gå en stund til, slik at den siste røyken trekkes ut. Fabrikkinnstillingen er 45 minutter.

#### Advarsel om for høy temperatur

Displayet på kontrollpanelet vil lyse, og det vil lyde en alarmtone (fem signaler) hvis temperaturen ved temperaturføleren overstiger innstilt verdi. Fabrikkinnstillingen er 330 °C. Et trykk på hvilken som helst av knappene på kontrollpanelet vil slå av lyden straks.

#### 2.3.2 Funksjon - med temperaturføler <u>deaktivert</u> (ventilasjon)

#### Ventilasjon:

Er temperaturføleren ikke aktivert i brukermenyen, kan styringen brukes som en 10-trinns regulering av hastigheten på røyksugeren. På den måten kan røyksugeren brukes til å ventilere rommet.

#### Merk:

Automatisk start og stopp er også deaktivert.

## 2.4 Plassering og montering

| Sendesignaler | Styreboksen og kontrollpanelet skal "peke" på hverandre for å få<br>optimal kontakt.<br>Plasser styreboksen på skorsteinen, slik at du oppnår den mest<br>direkte linjen.<br>Styreboksen skal stå maks. 1 m fra røyksugeren, slik at kablene kan nå<br>frem | × | Max. | - the second second sec |  |
|---------------|----------------------------------------------------------------------------------------------------|---|------|----------------------------------------------------------------------------------------------------|--|
| Rekkevidde    | rrem.<br>Avstanden mellom enhetene bør ikke overstige 12 m.                                                                                                    |   |      |                                                                                                    |  |

| Trinn | Handling                                                                                                    | Illustrasjon |
|-------|----------------------------------------------------------------------------------------------------|--------------|
| 1a    | Monter føleren på røyksugeren med beslaget som følger<br>med. Bor to 4 mm hull og skru i skruene.                                                                                                    | RS RSV       |
| 1b    | Hvis du bruker en FRx-AFD flens:<br>Fjern proppen fra røret, før inn temperaturføleren. Stramm<br>skruen fast (A).                                                                                                    |              |
| 2a    | På murt skorstein:<br>Bor hull med de angitte målene (maks. 1 m fra<br>røyksugeren). Fjern lokket på styreboksen og fest<br>styreboksen til skorsteinen med ekspansjonsplugger og<br>skruer.<br><u>Merk</u> : Plasser enheten slik at du oppnår den mest direkte<br>linjen til kontrollpanelet.                                                                                                    |              |
| 2b    | På stålskorstein:Fjern lokket på styreboksen og monter beslaget(ekstrautstyr) med skruer og muttere. Bor Ø4 mm hull iskorsteinen og monter enheten med selvskjærende skruer(maks. 1 m fra røyksugeren).Merk: Plasser enheten slik at du oppnår den mest direktelinjen til kontrollpanelet.                                                                                                    |              |
| 3     | <ul> <li>Tilkoble ledningene ifølge koblingsskjemaet<br/>(se neste side).</li> <li>A = Matespenning.<br/>(Kabel med støpsel montert)</li> <li>B = Tilkobling for røyksuger.</li> <li>C = Tilkobling for temperaturføler.</li> <li>Ved tilkobling av kabler bør ca 8 cm av hver ledning være<br/>fri av den ytre kappen.</li> <li><u>Merk</u>: Det må ikke være strøm på enheten når ledningene<br/>tilkobles.</li> </ul> |              |

## 2.4.1 Montering av føler og styreboks

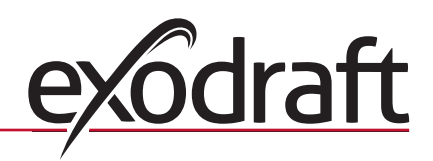

| Trinn | Handling                                                                                                    | Illustrasjon |
|-------|----------------------------------------------------------------------------------------------------|--------------|
| 4     | Montering av panserslange fra røyksugeren.                                                                  |              |
|       | D = Ta av kabelforskruningen som er montert på<br>panserslangen.Ta vare på den lille klemringen i<br>plast! |              |
|       | E = Sett på omløperen fra forskruningen fra<br>styreboksen.                                                 |              |
|       | F = Sett plastklemringen på panserslangen.                                                                  |              |
|       | Panserslangen kan nå monteres på styreboksen                                                                | D F          |
|       |                                                                                                    |              |

## 2.4.2 Eldiagram

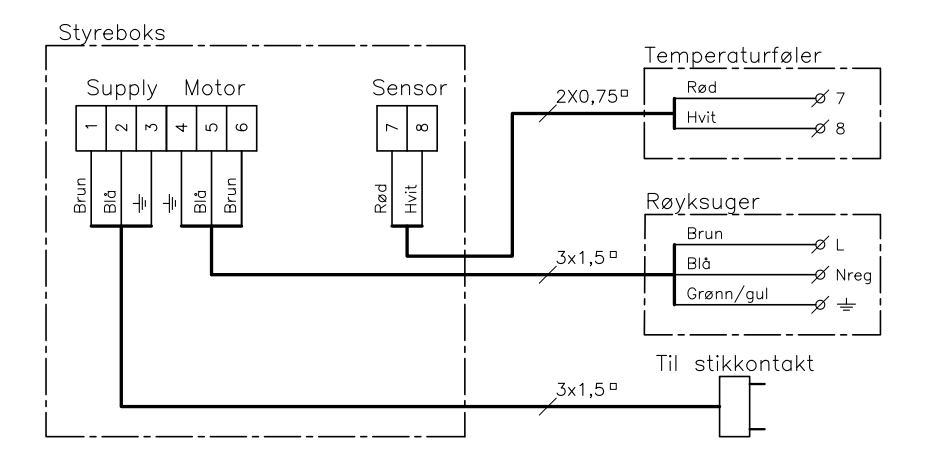

MERK: Fra temperaturføleren skal de to røde ledningene gå til klemme 7 og de to hvite til klemme 8.

## 2.5 Bruk av kontrollpanel

### **Knappenes funksjon**

| Handling                                                                                                    | Illustrasjon |
|----------------------------------------------------------------------------------------------------|--------------|
| <ul> <li>Knapp</li> <li>Trykk for å aktivere lys i displayet</li> <li>Trykk for å starte røyksugeren</li> <li>Trykk for å stoppe røyksugeren</li> <li>Trykk for å gå tilbake et menypunkt i bruker- og servicemenyen</li> </ul> |              |
| <ul> <li>Knapp <b>OK</b></li> <li>Trykk i tre sekunder for å gå inn i<br/>brukermenyen</li> <li>Trykk for å velge i brukermenyen</li> <li>Trykk for gjenfyring</li> </ul>                                                       |              |

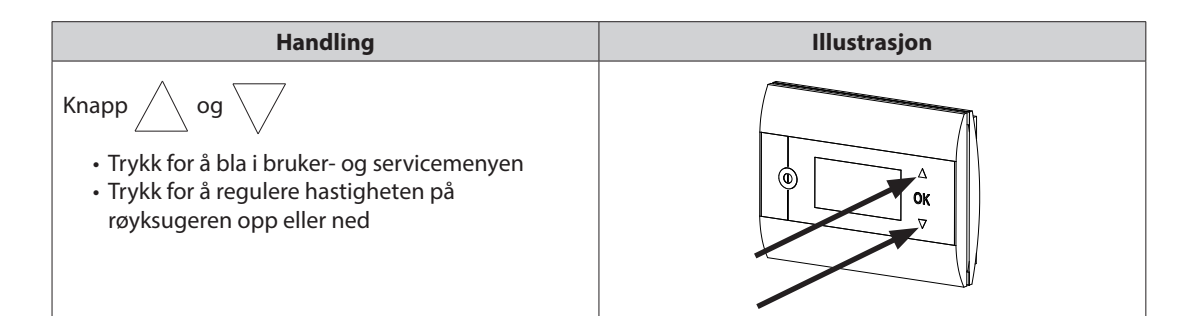

## 2.6 Test av kommunikasjon

| Trinn | Handling                                                                                                    | Illustrasjon               |
|-------|----------------------------------------------------------------------------------------------------|----------------------------|
| 1     | Sett i fire AA (LR6) batterier                                                                                                    |                            |
| 2     | Trykk på                                                                                                    | Boost<br>100%<br>□ 21° 21° |
|       | <ul> <li>Står det <b>ERROR</b> på displaye,</li> <li>kan du prøve å flytte på kontrollpanelet for å få bedre signal.</li> <li>Se sendesignaler, avsnitt 2.4 Plassering og montering på side 14</li> </ul> |                            |
| 3     | <ul> <li>Plassering av kontrollpanelet:</li> <li>Sjekk at du kan få signal på der du har tenkt å sette<br/>opp panelet</li> </ul>                                                                         |                            |

## Montering av kontrollpanelet

| Trinn | Handling                                                                                                    | Illustrasjon |
|-------|----------------------------------------------------------------------------------------------------|--------------|
| 1     | <ul> <li>Montering av kontrollpanelet:</li> <li>Merk av avstanden på veggen</li> <li>Bor to hull med en diameter på 5 mm</li> <li>Sett i ekspansjonsplugger og skru i<br/>skruene</li> <li>Monter kontrollpanelet</li> </ul> |              |

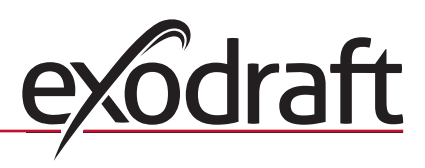

## 2.7 Bruk av styringen

## Velge språk

Velg ønsket språk for driftsvisningen i displayet i BRUKERMENYEN.

| Trinn | Handling                                                                                                    | Illustrasjon                                                                        |
|-------|----------------------------------------------------------------------------------------------------|-------------------------------------------------------------------------------------|
| 1     | Trykk på () for å aktivere displayet                                                                                                    | Off                                                                                 |
| 2     | <ul> <li>Trykk på <b>OK</b> i tre sekunder for å gå til brukeroppsett</li> <li>Trykk på  g  for å komme til <b>SYSTEM</b></li> <li>Trykk på <b>OK</b> for å velge <b>SYSTEM</b></li> </ul>    | USER MENU <sup>[1]</sup><br>1 CHIMNEY FAN<br>2 SYSTEM<br>3 LOG<br>4 SERVICE<br>EXIT |
| 3     | • Trykk på <b>OK</b> for å velge <b>LANGUAGE</b>                                                                                                    | 2 SYSTEM<br>1 LANGUAGE<br>2 CONTRAST<br>3 BACKLIGHT<br>4 BUZZER<br>EXIT             |
| 4     | <ul> <li>Trykk på og for å komme til ønsket språk</li> <li>Trykk på <b>OK</b> for å velge og lagre ønsket språk</li> <li>Trykk to ganger på for å gå ut av oppsett av brukermenyen</li> </ul> | 21 LANGUAGE<br>LANGUAGE NORSK                                                       |

### Merk:

Velg språk i BRUKER- og SERVICEMENYEN i meny 421, oversikt 2.10, side 19. Man kan velge ENGELSK, TYSK eller FRANSK.

## 2.8 Oppstart

| Trinn | Handling                                                                                                    | Illustrasjon                                                 |
|-------|----------------------------------------------------------------------------------------------------|--------------------------------------------------------------|
| 1     | <ul> <li>Trykk på for å aktivere displayet</li> <li>Tryk deretter på for å starte røyksugeren</li> <li>Styringen starter opp på innstilt hastighet og tid.</li> <li>Fabrikkinnstillingen er 100 % i 7 min. Det kan endres i brukermeny nr. 13 og servicemeny 424. Se oversikten på side 19</li> </ul>     | Opstart           €         100%           □ 21°         21° |
| 2     | Når oppstartstiden er slutt, går røyksugeren ned på ønsket hastighet.<br>• Trykk på og for å velge ønsket hastighet på røyksugeren.<br>Legg merke til at det nå vises et termometer ved siden av temperaturen. Det<br>indikerer at styringen går på automatikk og derfor <u>ikke</u> kan slås av manuelt. | I drift<br>60%<br>110° į                                     |

## 2.9 Drift

Styringen vil huske hastighetsnivået som er valgt, til dette endres.

#### Funksjon med temperaturføler aktivert

Temperaturføleren er aktivert som standard

- (kan deaktiveres i servicemeny 425).
  - Røyksugerens hastighet holdes konstant på innstilt nivå.
  - Når temperaturen faller ned til den innstilte grensen, vil styringen avgi to lydsignaler og displayet begynne å lyse.

Det vil stå ILEGG AV BRENSEL i displayet, se illustrasjonen →

- Ønsker du å fyre opp igjen, skal du trykke på **OK**. Styringen regulerer da røyksugeren opp på innstilt oppstartshastighet i tre minutter.
- Etter det går hastigheten tilbake igjen på den sist brukte innstillingen.
- Fyres det ikke opp igjen, vil displayet vise **ETTERGANGSTID** når temperaturen har falt til den stopptemperaturen som er valgt, og styringen vil slå av røyksugeren etter 45 min. (Tiden kan endres i meny 14).

NB! Termometerikonet vises ikke når det står ETTERGANGSTID i displayet, og det er da mulig å slå av

røyksugeren ved å trykke på  $\left( \left( \mid \right) \right)$ 

#### Funksjon <u>uten</u> temperaturføler aktivert

Røyksugerens hastighet holdes konstant på innstilt nivå.

Merk! Automatisk start og stopp er deaktivert.

## 2.10 Bruker- og servicemeny

| Meny |             |         | Tekst   | Valg                             | Fabrikk-<br>innstilling                                                                                                    |         |
|------|-------------|---------|---------|----------------------------------|----------------------------------------------------------------------------------------------------|---------|
| 0    | BRUKERMENY  |         |         | BRUKERMENYER                     |                                                                                                    |         |
| 1    | CHIMNEY FAN |         |         |                                  | Røyksugerdrift (er tilgjengelig når det er kontakt med styrebok-<br>sen, og når temperaturføler er "ON" i meny 425)                                       |         |
|      |             | 11      |         | START TEMPERATURE<br>(AUTOMATIC) | Temperaturføler startinnstilling: 5 - 100 °C                                                                                                    | 40 °C   |
|      |             | 12      |         | STOP TEMPERATURE<br>(AUTOMATIC)  | Temperaturføler stoppinnstilling: 0 - 95 ℃<br>(min. intervall for starttemperatur er 5 ℃)                                                                 | 30 °C   |
|      |             | 13      |         | BOOST TIME<br>(START UP)         | Tidsinnstilling ved oppstart: 1-15 min.                                                                                                    | 7 min.  |
|      |             | 14      |         | STOP TIME<br>(AUTOMATIC)         | Tidsinnstilling før stansing: 1-200 min.                                                                                                    | 45 min. |
|      |             |         |         | EXIT                             | Tilbake til brukermenyen                                                                                                    |         |
| 2    | SYSTEM      |         |         |                                  | Brukertilpassing                                                                                                    |         |
|      |             | 21      |         | LANGUAGE                         | Språkvalg i driftsvisning: Engelsk, tysk, fransk, dansk, norsk, svensk, nederlandsk, finsk og polsk                                                       | Engelsk |
|      |             | 22      |         | CONTRAST                         | Lysstyrke på tekst: 20 til 40                                                                                                    | 27      |
|      |             | 23      |         | BACKLIGHT                        | Lysstyrke på bakgrunnslys: 5 % til 100 %                                                                                                    | 50 %    |
|      |             | 24      |         | BUZZER                           | Lydsignal ved alarm 03 og 04 pluss gjenfyring. Lyden kan stop-<br>pes ved å trykke på en vilkårlig tast.<br>Innstilling for gjenfyring kan være: ON / OFF | On      |
|      |             |         |         | EXIT                             | Tilbake til brukermenyen                                                                                                    |         |
| 3    | LOG         |         |         |                                  | Visning av historikk                                                                                                    |         |
|      |             | 31      |         | POWER<br>CONSUMPTION             | Viser energiforbruk i kWh: Nullstill Yes / No                                                                                                    | No      |
|      |             | 32      |         | ERROR LOG                        | Viser de fem siste alarmene: Nullstill Yes / No                                                                                                    | No      |
|      |             | 33      |         | VERSION                          | Viser programvareversjon                                                                                                    |         |
|      |             |         |         | EXIT                             | Tilbake til brukermenyen                                                                                                    |         |
|      | EXIT        |         |         |                                  | Tilbake til drift                                                                                                    |         |
| 4    | SERVICE     |         |         | SERVICEMENYER                    |                                                                                                    |         |
|      | 41          | NETWORK |         |                                  | Oppsett av nettverk                                                                                                    |         |
|      |             | 411     |         | ADD DEVICE                       | Tilføye en enhet til nettverket, f.eks. en styreboks eller en signalforsterker.                                                                           |         |
|      |             | 412     |         | REMOVE DEVICE                    | Fjerne en enhet fra nettverket                                                                                                    |         |
|      |             | 413     | OPTIONS |                                  | Tilføye en mulighet/enhet til nettverket                                                                                                    |         |

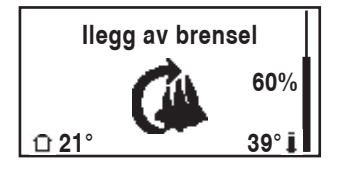

exodra

| Meny |    |          |      | Tekst              | Valg                                                                                           | Fabrikk-<br>innstilling |
|------|----|----------|------|--------------------|------------------------------------------------------------------------------------------------|-------------------------|
|      |    |          | 4131 | ADD EXTRA PANEL    | Legg til et ekstra betjeningspanel til hoved panelet                                           |                         |
|      |    |          | 4132 | REMOVE EXTRA PANEL | Fjern et ekstra betjeningspanel fra hoved panelet                                              |                         |
|      |    |          |      | EXIT               | Tilbake til networkmenyen                                                                      |                         |
|      |    | 414      |      | SIGNAL TEST        | Viser status på sendesignal                                                                    |                         |
|      |    | 415      |      | RESET              | Sletter alle inkluderte enheter: Yes / No<br>MERK: Sletter også styreboksen fra nettverket     | No                      |
|      |    |          |      | EXIT               | Tilbake til servicemenyen                                                                      |                         |
|      | 42 | SETTINGS |      |                    |                                                                                                |                         |
|      |    | 421      |      | SERVICE LANGUAGE   | Språkvalg vist i bruker- og servicemenyen: Engelsk, fransk eller<br>tysk                       | Engelsk                 |
|      |    | 422      |      | FACTORY SETTINGS   | Gjenoppretter fabrikkinnstillinger.<br>MERK: Sletter ikke styreboksen fra nettverket.          | No                      |
|      |    | 423      |      | MINIMUM SPEED      | Nivå for minimumsspenning: 80-120 V.<br><b>MERK</b> : Min. 100 V hvis røyksugeren er en RS009. | 100 V                   |
|      |    | 424      |      | BOOST SPEED        | Nivå for oppstartshastighet: 40 - 100 %                                                        | 100 %                   |
|      |    | 425      |      | TEMPERATURE SENSOR | Aktivering av temperaturføler: On/Off                                                          | On                      |
|      |    | 426      |      | CONTROL            | STANDARD                                                                                       |                         |
|      |    | 427      |      | ALARM SETPOINT     | Innstilling for utløsing av Høy temperaturalarm: 150-400 °C                                    | 330 °C                  |
|      |    |          |      | EXIT               | Tilbake til servicemenyen                                                                      |                         |
|      | 43 | TEST     |      |                    |                                                                                                |                         |
|      |    | 431      |      | FAN TEST           | Test av røyksugeren. (Visning av effektforbruk, hastighet osv.)                                |                         |
|      |    |          |      | EXIT               | Tilbake til servicemenyen                                                                      |                         |
|      |    | EXIT     |      |                    | Tilbake til brukermenyen                                                                       |                         |

## 2.11 Signaltest og tilføye enheter

#### Signaltest

- For å teste om signalstyrken er tilstrekkelig:
  - Gå til meny 414
  - Trykk på **OK**
- Displayet viser **SIGNAL TEST**, se illustrasjon  $\rightarrow$  <u>Merk</u>: Søket kan ta inntil 10 sek.

#### Tilføye enheter

- For å tilføye en enhet (styreboks, signalforsterker, o.a.):
  - Slå av spenningsforsyningen i 10 sek. og slå den på igjen
  - Gå til meny 411
  - Trykk på **OK**
  - Displayet viser **ADD DEVICE**, se illustrasjon  $\rightarrow$
  - Merk: Søket kan ta inntil 2 min.
  - Trykk på **OK** når enheten er funnet

• Trykk 4 ganger på (( | )) for å gå ut av oppsett

#### Slette enheter

For å fjerne en enhet (styreboks, signalforsterker, o.a.):

- Slå av spenningsforsyningen i 10 sek. og slå den på igjen
- Gå til meny 412
- Trykk på **OK**
- Displayet viser **REMOVE DEVICE**, se illustrasjon →
- Merk: Søket kan ta inntil 2 min.
- Trykk 4 ganger på (()) for å gå ut av oppsett

414 SIGNAL TEST

411 ADD DEVICE

| 412  | REMOVE |
|------|--------|
| WAIT |        |

## 2.12 Styreboks

#### Funksjoner og visning

- A ) Bryter som slår av strømmen til røyksugeren.
  - (Det vil stå SERVICE i displayet).
- B) LED-indikatorer:
  - POWER lyser styreboksen får tilført spenning
  - CONNECT lyser når det søkes etter en enhet
  - SERVICE lyser når bryteren (A) er slått av
- C ) Knapp for å opprette forbindelse:
  - Kontrollpanelet og styreboksen kan tilkobles.
    - Trykk på knappen (C) på styreboksen
    - Gå til meny 411 på kontrollpanelet
    - Trykk på **OK**
- Merk: Søket kan ta inntil 2 min.
  - Trykk 4 ganger på ( ( ) ) for å gå ut av oppsett
- D) Sikring:
  - · Sikrer røyksugeren mot overbelastning.
- E ) Serienummeret på styreboksen

### 2.13 Sammenkobling av E41

- 1. Åpne Powerunit husk det er fjærskruer så ikke bruk drill.
- 2. Hold «ok» inne på fjernkontroll i 5 sek.
- 3. Du kommer da inn i en meny, gå der til service med piltaster.
- 4. Trykk «ok»
- 5. Ny meny gå til network med piltaster og trykk ok.
- 6. Ny meny gå til Remove Divice
- 7. Trykk så på Connect i Powerunit, det skal da begynne å blinke i dioden connect i Powerunit
- 8. Trykk da «ok» på fjernkontroll. Det vil da bli bekreftet at enhet er fjernet.
- 9. Gå så til reset i menyen og trykk «ok» da vil det stå NO i displayet trykk piltast til Yes og deretter «ok»
- 10. Trykk deretter piltaster opp til Add Device og trykk pånytt på connect i Powerunit.
- 11. Når det blinker i connect diode så trykk «ok» på fjernkontroll.
- 12. Det vil da stå wait en liten stund før du får bekreftelse på at det er lagt til et nytt produkt.
- 13. Trykk deretter ok og så kan du trykke on/off knappen til du er ute av menyen.

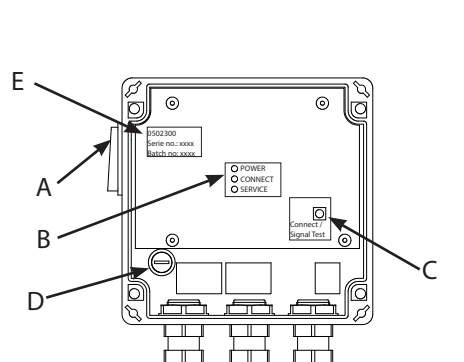

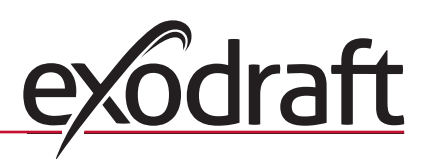

## 2.14 Feilsøking

| Observasjon                                                                                                    | Handling                                                                                                    |
|----------------------------------------------------------------------------------------------------|----------------------------------------------------------------------------------------------------|
| Ikke noe lys i displayet på kontrollpanelet ved aktivering                                                                                                    | <ul><li>Sjekk at batteriene sitter riktig</li><li>Sett i nye batterier</li></ul>                                                                                                    |
| Det vises 🧧 i displayet                                                                                                    | • Bytt batterier                                                                                                    |
| Det står 06 LOW BATTERY i errorlog (meny 32)                                                                                                    | Batteriene var oppbrukt                                                                                                    |
| Det står <b>SERVICE</b> i displayet                                                                                                    | <ul> <li>Slå på bryteren på styreboksen (på skorsteinen).</li> <li>Se avsnitt 2.12 Styreboks på side 21</li> </ul>                                                                                                    |
| Ikke trekk i skorsteinen, men displayet viser <b>l drift</b>                                                                                                    | <ul> <li>Undersøk om viften i røyksugeren går rundt</li> <li>Sjekk sikringen i styreboksen</li> <li>Undersøk om skorsteinen kan være blokkert</li> </ul>                                                                                                    |
| Temperaturen vises ikke i displayet                                                                                                    | Undersøk i servicemeny 425 om føleren er aktivert                                                                                                    |
| Røyksugeren starter eller stopper ikke automatisk                                                                                                    | <ul> <li>Undersøk i servicemeny 425 om føleren er aktivert</li> <li>Sjekk innstillingene for start- og stopptemperatur i bruker-<br/>meny 11 og 12</li> <li>Kontroller at føleren er plassert korrekt under røyksugeren</li> <li>Bytt ev. føleren</li> </ul>                                                                                                    |
| Det står <b>FEiL - 01 IKKE SIGNAL</b> i displayet                                                                                                    | <ul> <li>Sjekk avstanden fra kontrollpanelet til styreboksen</li> <li>(maks. 12 m).</li> <li>Plasser kontrollpanelet et mer optimalt sted. (Hvis det f.eks.<br/>er foretatt en ombygning, kan signalet kanskje ha blitt<br/>dårligere).</li> <li>Dersom det ikke kan fås signal, kan det plasseres en signal-<br/>forsterker i nettverket. (Ekstrautstyr)</li> </ul> |
| Det står <b>FEiL - 02 FEIL VED FØLER</b> i displayet.<br>(Feilbeskrivelsen blir stående til det trykkes på <b>OK)</b>                                                                       | <ul> <li>Sjekk ledningsforbindelsene ved tilkoblingen i styreboksen</li> <li>Bytt ev. føleren</li> </ul>                                                                                                    |
| Det står <b>FEiL - 03 HØJ TEMPERATUR</b> i displayet, og den<br>avgir fem lydsignaler.<br>(Lyset i displayet vil være på, og feilbeskrivelsen blir<br>stående til det trykkes på <b>OK)</b> | <ul> <li>For høy temperatur i skorsteinen. Begrens forbrenningen</li> <li>Undersøk temperaturinnstillingen i servicemeny 427</li> </ul>                                                                                                    |
| Det står <b>FEIL - 04 STRØMBRUDD</b> i displayet, og den<br>avgir lydsignaler. (Lyset i displayet vil være på, og<br>feilbeskrivelsen blir stående til det trykkes på <b>OK)</b>            | <ul> <li>Strømforsyningen til styreboksen er avbrutt</li> <li>Begrens forbrenningen</li> </ul>                                                                                                    |
| Det står FEIL - 05 INGEN ENHETER TILKOBLET i<br>displayet                                                                                                    | <ul> <li>Det er ikke tilføyet noen enhet til kontrollpanelet</li> <li>Se avsnitt 2.11 Signaltest og tilføye enheter på side 20</li> </ul>                                                                                                    |

Merk: Alarmvisningene forsvinner når feilen er rettet.

## 2.15 Tekniske data

|                           | Kontrollpanel  | Styreboks             | Temperaturføler                                             |
|---------------------------|----------------|-----------------------|-------------------------------------------------------------|
| Dimensjoner, mm H x B x D | 100 x 130 x 34 | 122 x 120 x 55        |                                                             |
| Spenning                  |                | $230V\pm10$ % / 50 Hz |                                                             |
| Kapslingsklasse           | IP20           | IP64                  |                                                             |
| Materiale                 | ABS            | ABS                   | Glass / Rustfritt stål                                      |
| Omgivelsestemperatur      | 0 °C til 40 °C | -30 °C til 60 °C      | Følerelement: -50 °C til 450 °C<br>Kabel: -50 °C til 125 °C |
| Batterier                 | 4 AA (LR6)     |                       |                                                             |
| Batterilevetid            | Ca. 1 år       |                       |                                                             |
| Sikring                   |                | T 2,0 A               |                                                             |
| Effektutgang              |                | 2 A                   |                                                             |
| Standby-forbruk           |                | 1 W                   |                                                             |
| Туре                      |                |                       | PT 1000                                                     |

## 3. SE – Produktinformation

#### Symboler:

Följande symboler används i handboken för att göra dig uppmärksam på risk för fara eller skador på produkten.

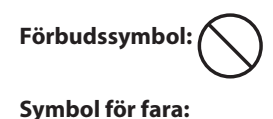

Överträdelse av anvisningar som markerats med förbudssymbol kan medföra livsfara.

Överträdelse av anvisningar som markerats med symbol för fara kan medföra risk för personskada eller materiella skador.

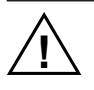

FÖR ATT MINIMERA RISKEN FÖR BRAND, ELEKTRISKA STÖTAR ELLER PERSONSKADOR SKA FÖL-JANDE REGLER FÖLJAS:

- Använd enheten korrekt på det sätt som tillverkaren rekommenderar. Har du frågor kontakta leverantören.
- Vid service av enheten: bryt strömmen och säkerställ att ingen av misstag kan sätta på strömmen igen.
- Installationsarbetet ska utföras av kompetenta personer och enligt gällande
- nationella lagar och bestämmelser.
  - Följ anvisningarna från tillverkaren av enheten samt allmänna säkerhetsbestämmelser.
    Denna enhet ska anslutas till jord vid installationen.
- Kassering:

Inga speciella åtgärder. Produkten ska kasseras i enlighet med nationella regler för kassering av elektronikavfall.

## 3.1 Paketets innehåll

#### Innehåller:

- 1 st. manöverpanel EW41
- 1 st. manöverdosa (power unit) för montering på skorsten
- 1 st. temperaturgivare
- 1 st. påse med beslag för temperaturgivare, rawlplugs, skruvar m.m.
- 4 st. AA (LR6)-batterier
- Installations- och användarhandbok

Snabbguide

Serienumret finns på Manöverpanelens baksida (kan innanför batteriluckan).

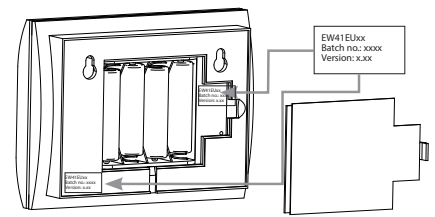

## 3.2 Tillbehör

#### Extra tillbehör (beställs separat)

| Varunummer   | Vara                                    | Benämning                                                                                                    |
|--------------|-----------------------------------------|----------------------------------------------------------------------------------------------------|
| EW41REPEATER | Signalförstärkare                       | Om man måste ha manöverdosan och manöverpanelen placerade så långt<br>från varandra att signaler direkt mellan enheterna inte når fram, kan man<br>använde signalförstärkare (högst tre stycken) för att förstärka signalen.<br>Signalförstärkarna köps som extra tillbehör. |
| 0502232      | Nätadapter                              | Vill man ansluta manöverpanelen till elnätet används en nätadapter för 230 V.<br>Då behövs inga batterier.                                                                                                    |
| 1100703      | Beslag för montering på<br>stålskorsten | Ska manöverdosan monteras på en stålskorsten, finns det en monteringssats för detta.                                                                                                    |
| 0502301      | Extra manöverpanel                      | Vill man kunna styra rökgasfläkten från flera olika manöverpaneler kan man<br>ansluta flera till systemet.                                                                                                    |

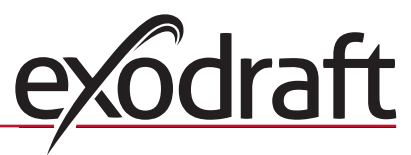

## 3.3 Användning

exodraft trådlös styrenhet EW41 har utvecklats tillsammans med exodraft rökgasfläkt för att användas tillsammans med öppna spisar, braskaminer och vedpannor.

Styrningen kan starta rökgasfläkten automatiskt med hjälp av temperaturgivaren, men kan också startas med knappen starta/stoppa på manöverpanelen. Temperaturgivaren övervakar eldstaden och meddelar när man bör fylla på mer bränsle. När temperaturen faller ännu mer stängs rökgasfläkten av. En enkel programmering av styrningen gör det möjligt att använda EW41 optimalt, antingen tillsammans med en öppen spis eller en kamin/panna.

Styrningen ger också möjlighet att varna mot för hög temperatur i skorstenen.

#### Ventilation

Styrningen kan användas för att styra rökgasfläkten, även utan brasa i eldstaden, om man vill ventilera rummet.

#### 3.3.1 Funktion – med temperaturgivare aktiverad

#### Startfunktion

EW41 aktiveras genom att man trycker på knappen STARTA/STOPPA på manöverpanelen. Styrningen startar rökgasfläkten med inställd starthastighet. Efter inställd tid ändras fläkthastigheten till en lägre förinställd nivå. Fabriksinställningen för maximal hastighet är 100 % i sju minuter.

#### Automatisk start

Glömmer man att starta rökgasfläkten innan man tänder brasan, kommer rökgasfläkten automatiskt att starta när temperaturen kommer upp i den inställda starttemperaturen vid givaren. Fabriksinställningen är 40 grader.

#### Bränslepåfyllningsfunktion

Manöverpanelen i rummet visar när det är dags att fylla på mer bränsle. Displayen

visar LÄGG I VED och manöverpanelen piper två gånger och tänds sedan.

Vill man fylla på mer bränsle, aktiverar man **OK**-knappen innan bränsle fylls på. Det får styrningen att ge maximalt drag i tre minuter.

#### Automatiskt stopp

Efter sista påfyllningen av bränsle kommer temperaturen i givaren i skorstenen att sjunka långsamt. När temperaturen har

sjunkit till inställt stoppvärde säkerställer styrningen att rökgasfläkten fortsätter gå ytterligare en stund, så att all rök sugs ut. Fabriksinställningen är 45 minuter.

#### Larm om förhöjd temperatur

Manöverpanelens display tänds och det hörs en larmsignal (fem stycken pip) om temperaturen i temperaturgivaren överstiger inställt värde. Fabriksinställningen är 330 °C.

Trycker man in en av knapparna på manöverpanelen så stängs ljudsignalen av.

#### 3.3.2 Funktion – med temperaturgivare inaktiverad (ventilation)

#### Ventilation:

Är temperaturgivaren inte aktiverad i användarmenyn, kan styrningen användas för att i tio steg reglera hastigheten på fläkten i rökgasfläkten. På det sättet kan man ventilera rummet.

### Obs!

Automatisk start och stopp är också inaktiverade.

#### 3.4 Installation och montering

#### Utgående signaler

Räckvidd

Manöverdosan och manöverpanelen ska "peka" på varandra för att få optimal kontakt. Placera manöverdosan på skorstenen, så man får så rak linje som möjligt. Högst en meter från rökgasfläkten så att kablarna räcker.

Avståndet mellan enheterna bör inte överstiga tolv meter.

## 3.4.1 Montering av givare och manöverdosa

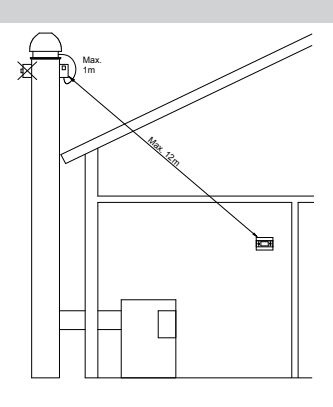

| Steg | Åtgärd                                                                                                    | Bild   |
|------|----------------------------------------------------------------------------------------------------|--------|
| 1a   | Montera givaren på rökgasfläkten med beslagen som<br>ingick i leveransen. Borra två st. 4 mm-hål och sätt i<br>skruvarna.                                                                                                    | RS RSV |
| 1b   | Om en motfläns FRx-AFD används: Ta bort pluggen från<br>röret, och montera in tempgivaren i röret: Dra åt skruven<br>(A).                                                                                                    |        |
| 2a   | <b>På murad skorsten:</b><br>Borra hål vid angivna mått (högst en meter från<br>rökgasfläkten). Ta av manöverdosans lock och fäst<br>manöverdosan vid skorstenen med rawlplugs och skruvar.<br><u>Obs!</u> Placera enheten så du får rakast möjliga linje till<br>manöverpanelen.         |        |
| 2b   | På stålskorsten:Ta av manöverdosans lock och montera beslaget (tillbehör)med skruvar och muttrar. Borra ett 4 mm-hål i skorstenenoch montera enheten med självgängande skruvar (högsten meter från rökgasfläkten).Obs! Placera enheten så du får rakast möjliga linje tillmanöverpanelen. |        |
| 3    | Anslut ledningarna (se elschema på nästa sida).                                                                                                    |        |
|      | A = Matningsspänning<br>(kabel med kontakt finns monterad).                                                                                                    |        |
|      | B = Anslutning till rökgasfläkt.                                                                                                    |        |
|      | C = Anslutning till temperaturgivare.                                                                                                    |        |
|      | Vid montering av kablar bör ledningarna vara cirka 8 cm<br>längre än fram till höljet.                                                                                                    | A B C  |
|      | <u>Obs!</u> Enheten får inte vara ansluten till<br>strömförsöriningen när ledningarna ansluts.                                                                                                    |        |

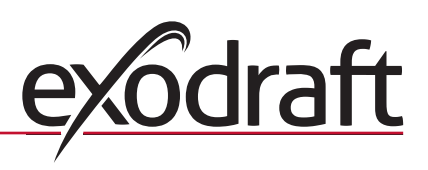

| Steg | Åtgärd                                                                                                | Bild |
|------|----------------------------------------------------------------------------------------------------|------|
| 4    | Montering av pansarslangar från rökgasfläkten.                                                        |      |
|      | D = Ta bort den kabelförskruvning som monterats på<br>pansarslangen. Spara den lilla plastklämringen! |      |
|      | E = Sätt på låsmuttern från manöverdosan.                                                             |      |
|      | F = Sätt på plastklämringen på pansarslangen.                                                         |      |
|      | Pansarslangen kan nu monteras på manöverdosan.                                                        |      |
|      |                                                                                                    | E    |
|      |                                                                                                    | D F  |
|      |                                                                                                    |      |

## 3.4.2 Elschema

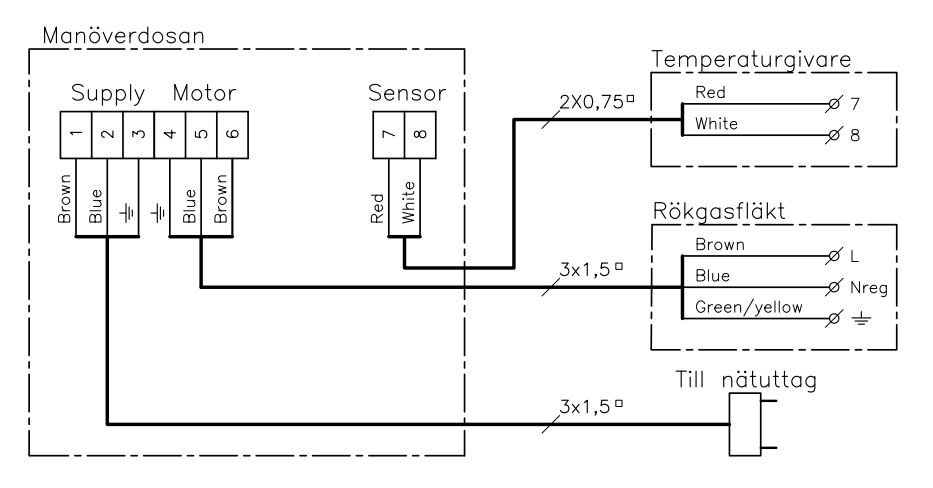

Obs! Från temperaturgivaren ska de två röda ledningarna kopplas till anslutning 7 och de två vita till anslutning 8

## 3.5 Användning av manöverpanel

## **Knapparnas funktion**

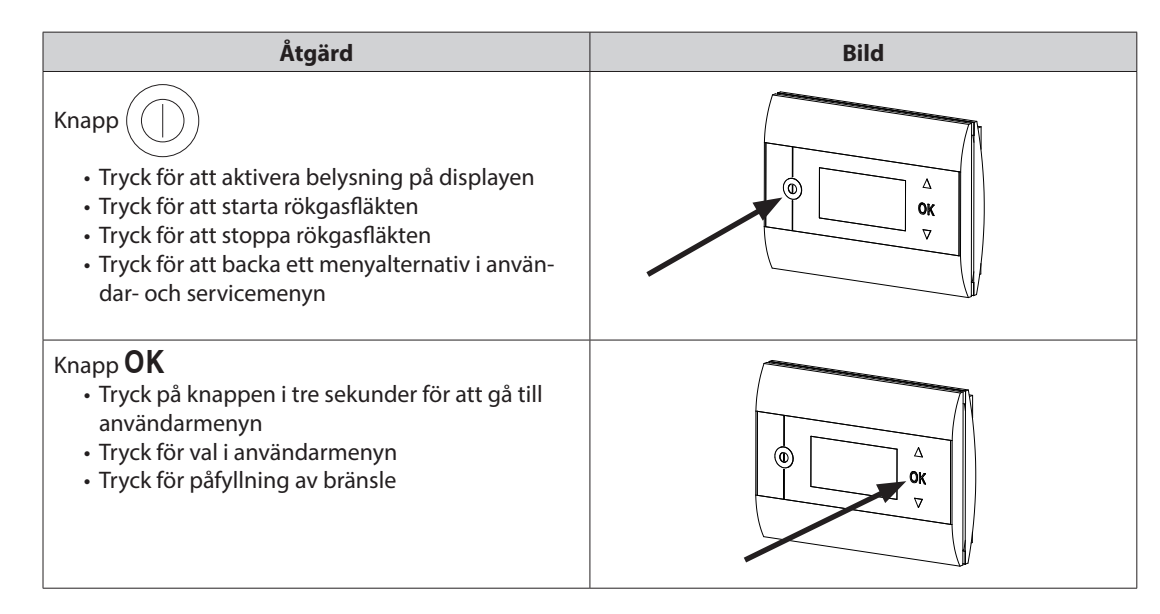

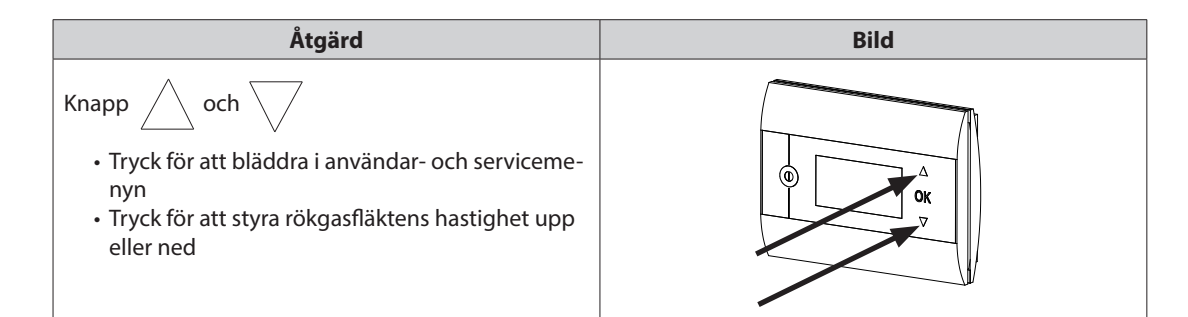

## 3.6 Kommunikationstest

| Steg | Åtgärd                                                                                                    | Bild                       |
|------|----------------------------------------------------------------------------------------------------|----------------------------|
| 1    | Sätt i 4 st. batterier av typ AA (LR6)                                                                                                    |                            |
| 2    | Tryck på                                                                                                    | Boost<br>100%<br>1021° 21° |
|      | Om <b>ERROR</b> visas<br>Prova att flytta på manöverpanelen för bättre kontakt.<br>Se <b>Utgående signaler</b> avsnitt 3.4 Installation och<br>montering på sidan 24 |                            |
| 3    | Om man önskar installera manöverpanel:<br>• Kontrollera att det finns signal där du tänker placera<br>manöverpanelen.                                                |                            |

#### Montering av manöverpanel

| Steg | Åtgärd                                                                                                    | Bild |
|------|----------------------------------------------------------------------------------------------------|------|
| 1    | Vid installation av manöverpanel:                                                                                                    |      |
|      | <ul> <li>Markera hålavståndet på väggen.</li> <li>Borra två hål med diameter 5 mm.</li> <li>Sätt i rawlplugs och skruvar.</li> <li>Montera manöverpanelen</li> </ul> |      |

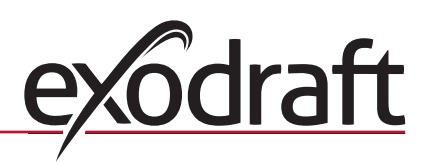

## 3.7 Användning av styrningen

### Val av språk

I ANVÄNDARMENYN kan man välja önskat språk för visning under drift i displayen

| Steg | Åtgärd                                                                                                    | Bild                                                                                |
|------|----------------------------------------------------------------------------------------------------|-------------------------------------------------------------------------------------|
| 1    | Tryck på knappen för att tända displayen                                                                                                    | Off<br>① 21° Off 21°                                                                |
| 2    | <ul> <li>Tryck på knappen <b>OK</b> i tre sekunder för att gå till användarinställningarna.</li> <li>Tryck på  och  för att komma till <b>SYSTEM</b>.</li> <li>Tryck på <b>OK</b> för att välja <b>SYSTEM</b>.</li> </ul> | USER MENU <sup>[1]</sup><br>1 CHIMNEY FAN<br>2 SYSTEM<br>3 LOG<br>4 SERVICE<br>EXIT |
| 3    | • Tryck på <b>OK</b> för att välja <b>LANGUAGE</b>                                                                                                    | 2 SYSTEM<br>1 LANGUAGE<br>2 CONTRAST<br>3 BACKLIGHT<br>4 BUZZER<br>EXIT             |
| 4    | <ul> <li>Tryck på och för att komma till önskat språk</li> <li>Tryck på <b>OK</b> för att spara önskat språk</li> <li>Tryck på  två gånger för att lämna inställningarna i användarmenyn</li> </ul>                       | 21 LANGUAGE                                                                         |

## Obs!

Språk i ANVÄNDAR- och SERVICEMENYN väljs i meny 421, översikt 3.10, sidan 29, och kan väljas mellan ENGELSKA, TYSKA och FRANSKA.

## 3.8 Start

| Steg | Åtgärd                                                                                                    |              | Bild     |               |
|------|----------------------------------------------------------------------------------------------------|--------------|----------|---------------|
| 1    | Tryck på knappen för att tända displayen                                                                                                    |              | Uppstart | 100%          |
|      | • Tryck sedan på 🕕 för att starta rökgasfläkten                                                                                                    | 습 21°        | ×        | 21°           |
|      | Styrningen startar på inställd tid med inställd hastighet.<br>Fabriksinställningen är 100 % i sju minuter. Den kan ändras i användarmeny 13 och<br>servicemeny 424. Se översikt på sidan 29. |              |          |               |
| 2    | Efter avslutad uppstartstid ändras rökgasfläktens hastighet till önskad<br>hastighet.<br>• Tryck på // och // för att välja önskad hastighet på rökgasfläkten.                               |              | l drift  | ~ 60%         |
|      | Observera att bilden av en termometer nu visas vid sidan av temperaturen.<br>Termometern visar att styrningen kör på automatik och därför <u>inte</u> kan stängas av<br>manuellt.            | <u>1</u> 21° |          | <u>110°</u> į |

## 3.9 Drift

Styrningen kommer ihåg den valda hastigheten tills den ändras.

#### Funktion med temperaturgivaren aktiverad

Temperaturgivaren är som standard aktiverad

- (kan inaktiveras i servicemeny 425).
  - Rökgasfläktens hastighet hålls konstant på inställd nivå
  - När temperaturen sjunker till det inställda gränsvärdet kommer styrningen att pipa två gånger och displayen tänds. Det står

**LÄGG I VED** i displayen, se bild  $\rightarrow$ 

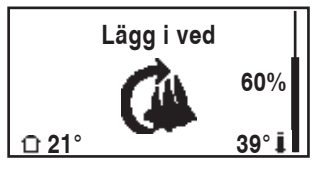

- Tänker man fylla på mer bränsle, trycker man på **OK** och styrningen ökar till den inställda starthastigheten under tre minuter.
- · Sedan sänks hastigheten igen till senast använda inställning.
- Vill man inte fylla på bränsle, kommer displayen att visa EFTERDRIFT, när temperaturen har fallit till vald av stängningstemperatur. Då stänger styrningen av rökgasfläkten efter 45 minuter (tiden kan ändras i meny 14).

Obs! Termometerikonen visas inte när det står EFTERDRIFT och det är nu möjligt att stoppa

rökgasfläkten genom att trycka på

#### Funktion <u>utan</u> att temperaturgivaren är aktiverad

Rökgasfläktens hastighet hålls konstant på inställd nivå. Obs! Automatiskt start och stopp är inaktiverade.

## 3.10 Tekniker- och servicemeny

| Meny |                                    | Text | Val | Fabriks -<br>inställning         |                                                                                                    |          |
|------|------------------------------------|------|-----|----------------------------------|----------------------------------------------------------------------------------------------------|----------|
| 0    | ANVÄNDAR-<br>MENY                  |      |     | ANVÄNDARMENYER                   |                                                                                                    |          |
| 1    | CHIMNEY FAN                        |      |     |                                  | Rökgasfläkten i drift (kan nås när det finns kontakt med manö-<br>verdosan och när temperaturgivaren är i läge "ON" i meny 425)                                                       |          |
|      |                                    | 11   |     | START TEMPERATURE<br>(AUTOMATIC) | Temperaturgivarens startinställning: 5 - 100 °C                                                                                                    | 40 °C    |
|      |                                    | 12   |     | STOP TEMPERATURE<br>(AUTOMATIC)  | Temperaturgivarens stoppinställning: 0 - 95 °C<br>(minsta intervall till starttemperaturen är 5 °C)                                                                                   | 30 °C    |
|      |                                    | 13   |     | BOOST TIME<br>(START UP)         | Tidsinställning vid start: 1 - 15 minuter                                                                                                    | 7 min.   |
|      |                                    | 14   |     | STOP TIME<br>(AUTOMATIC)         | Tidsfördröjning före avstängning: 1 - 200 minuter                                                                                                    | 45 min.  |
|      |                                    |      |     | EXIT                             | Återgång till användarmenyn                                                                                                    |          |
| 2    | SYSTEM                             |      |     |                                  | Användaranpassning                                                                                                    |          |
|      |                                    | 21   |     | LANGUAGE                         | Språkval vid visning under drift: engelska, tyska, franska, danska, norska, svenska, nederländska, finska och polska                                                                  | Engelska |
|      |                                    | 22   |     | CONTRAST                         | Ljusstyrka i text: 20 till 40                                                                                                    | 27       |
|      |                                    | 23   |     | BACKLIGHT                        | Ljusstyrka i bakgrundsbelysning: 5 % till 100 %                                                                                                    | 50 %     |
|      |                                    | 24   |     | BUZZER                           | Piper vid larm 03 och 04 samt vid påfyllning av bränsle. Ljudet<br>kan stängas av genom att man trycker på någon knapp.<br>Inställningen för påfyllning av bränsle kan vara: On / Off | On       |
|      |                                    |      |     | EXIT                             | Återgång till användarmenyn                                                                                                    |          |
| 3    | LOG                                |      |     |                                  | Visning av historik                                                                                                    |          |
|      |                                    | 31   |     | POWER<br>CONSUMPTION             | Visar energiförbrukningen i kWh: Nollställ Yes/No                                                                                                    | No       |
|      |                                    | 32   |     | ERROR LOG                        | Visar de senaste fem larmen: Nollställ Yes/No                                                                                                    | No       |
|      |                                    | 33   |     | VERSION                          | Visar programvaruversion                                                                                                    |          |
|      |                                    |      |     | EXIT                             | Återgång till användarmenyn                                                                                                    |          |
|      | EXIT                               |      |     |                                  | Återgång till drift                                                                                                    |          |
| 4    | SERVICE                            |      |     | SERVICEMENYER                    |                                                                                                    |          |
|      | 41 NETWORK Installation av nätverk |      |     |                                  |                                                                                                    |          |
|      |                                    | 411  |     | ADD DEVICE                       | Lägg till en enhet i nätverket (t.ex. en manöverdosa eller en signalförstärkare)                                                                                                    |          |

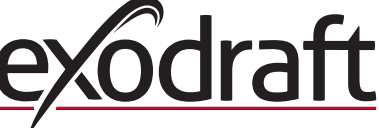

| Meny |          |         | Text               | Val                                                                                              | Fabriks -<br>inställning |
|------|----------|---------|--------------------|--------------------------------------------------------------------------------------------------|--------------------------|
|      | 412      |         | REMOVE DEVICE      | Ta bort en enhet från nätverket                                                                  |                          |
|      | 413      | OPTIONS |                    | Lägg till möjlighet/enhet till nätverket                                                         |                          |
|      |          | 4131    | ADD EXTRA PANEL    | Lägg till en extrapanel till huvudenheten                                                        |                          |
|      |          | 4132    | REMOVE EXTRA PANEL | Ta bort en extra panel från huvudenheten                                                         |                          |
|      |          |         | EXIT               | Tillbaka till networkmenyn                                                                       |                          |
|      | 414      |         | SIGNAL TEST        | Visar status för utgående signal                                                                 |                          |
|      | 415      |         | RESET              | Radera alla ingående enheter: Yes / No.<br><b>OBS!</b> Tar även bort manöverdosan från nätverket | No                       |
|      |          |         | EXIT               | Tillbaka till servicemenyn                                                                       |                          |
| 42   | SETTINGS |         |                    |                                                                                                  |                          |
|      | 421      |         | SERVICE LANGUAGE   | Språkval som visas i användar- och servicemeny: engelska,<br>franska eller tyska                 | Engelska                 |
|      | 422      |         | FACTORY SETTINGS   | Återställ fabriksinställningar.<br>OBS! Tar inte bort manöverdosan från nätverket                | No                       |
|      | 423      |         | MINIMUM SPEED      | Miniminivå för spänning: 80 - 120 V.<br>OBS! Minst 100 V om rökgasfläkten är en RS009            | 100 V                    |
|      | 424      |         | BOOST SPEED        | Nivå för fläkthastighet vid uppstart: 40 - 100 %                                                 | 100 %                    |
|      | 425      |         | TEMPERATURE SENSOR | Aktivering av temperaturgivare: On/Off                                                           | On                       |
|      | 426      |         | CONTROL            | STANDARD                                                                                         |                          |
|      | 427      |         | ALARM SETPOINT     | Inställning för larm för hög temperatur: 150 - 400 °C                                            | 330 °C                   |
|      |          |         | EXIT               | Tillbaka till servicemenyn                                                                       |                          |
| 43   | TEST     |         |                    |                                                                                                  |                          |
|      | 431      |         | FAN TEST           | Test av rökgasfläkt (visning av effektförbrukning, hastighet m.m.)                               |                          |
|      |          |         | EXIT               | Tillbaka till servicemenyn                                                                       |                          |
|      | EXIT     |         |                    | Tillbaka till användarmenyn                                                                      |                          |

### 3.11 Signaltest och lägga till enheter

#### Signaltest

För att testa om signalstyrkan är tillräcklig:

- Gå till meny 414
- Tryck på knappen **OK**
- Displayen visar **SIGNAL TEST**, se bild  $\rightarrow$

Obs! Sökningen kan ta upp till tio sekunder.

## Lägga till enheter

För att lägga till en enhet (manöverdosa, signalförstärkare, etc.):

- Bryt matningsspänningen i tio sekunder och anslut sedan igen
  Gå till meny 411
- Tryck på knappen **OK**
- Displayen visar **ADD DEVICE**, se bild  $\rightarrow$

Obs! Sökningen kan ta upp till två minuter.

• Tryck på **OK** när enheten hittats

• Tryck på (( | )) fyra gånger för att lämna inställningarna

#### Ta bort enheter

För att ta bort en enhet (manöverdosa, signalförstärkare, etc.):

- Bryt matningsspänningen i tio sekunder och anslut sedan igen.
- Gå till meny 412.

Tryck på

• Tryck på knappen **OK**.

• Displayen visar **REMOVE DEVICE**, se bild  $\rightarrow$ 

Obs! Sökningen kan ta upp till två minuter.

( | ) ) fyra gånger för att lämna inställningarna

414 SIGNAL TEST

CONNECTION OK

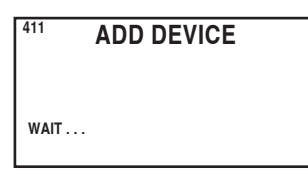

| 412  | REMOVE |
|------|--------|
| WAIT |        |

## 3.12 Manöverdosa

### Funktioner och visning

A) Kontakt som bryter strömmen till rökgasfläkten.

(det står SERVICE i displayen).

B) Lysdiodsindikatorer:

- POWER lyser när ström är ansluten till manöverdosan
- CONNECT lyser när man söker efter en enhet
- SERVICE lyser när strömbrytaren (A) är bruten

C) Knapp för att skapa förbindelse:

- Manöverpanelen och manöverdosan kan förbindas
- Tryck på knapp (C) på manöverdosan
- Gå till meny 411 på manöverpanelen
- Tryck på knappen **OK**

Obs!: sökningen kan ta upp till två minuter.

• Tryck på  $\left( \begin{array}{c} \end{array} \right)$  fyra gånger för att lämna inställningarna

D) Säkring:

Säkerställer att rökgasfläkten inte överbelastas

E) Serienummer på manöverdosan.

## 3.13 Felsökning

| Observation                                                                                                    | Åtgärd                                                                                                    |
|----------------------------------------------------------------------------------------------------|----------------------------------------------------------------------------------------------------|
| Ingen ljus i displayen på manöverpanelen vid<br>aktivering                                                                                                    | <ul> <li>Kontrollera att batterierna är korrekt insatta</li> <li>Sätt i nya batterier</li> </ul>                                                                                                    |
| I displayen visas                                                                                                    | • Byt batterierna                                                                                                    |
| Det står <b>06 LOW BATTERY</b> i errorlog (meny 32)                                                                                                    | • Batterierna är slut                                                                                                    |
| Det står <b>SERVICE</b> i displayen                                                                                                    | <ul> <li>Slå till manöverdosans brytkontakt<br/>(på skorstenen). Se avsnitt 3.12 Manöverdosa på sidan 31</li> </ul>                                                                                                    |
| Inget drag i skorstenen, men displayen visar <b>l drift</b>                                                                                                    | <ul> <li>Kontrollera om vingarna i rökgasfläkten roterar</li> <li>Kontrollera säkringen i manöverdosan</li> <li>Kontrollera om skorstenen kan vara blockerad</li> </ul>                                                                                                    |
| Temperaturen visas inte i displayen                                                                                                    | Kontrollera aktivering av givare i servicemeny 425                                                                                                    |
| Rökgasfläkten startar eller stoppar inte automatiskt                                                                                                    | <ul> <li>Kontrollera aktivering av givare i servicemeny 425</li> <li>Kontrollera inställningen av start- och stopptemperaturerna i<br/>användarmeny 11 och 12</li> <li>Kontrollera att givaren är korrekt placerad under<br/>rökgasfläkten</li> <li>Byt eventuellt givare</li> </ul>                                                       |
| Det står <b>FEL - 01 INGEN SIGNAL</b> i displayen                                                                                                    | <ul> <li>Kontrollera manöverpanelens avstånd från manöverdosan<br/>(högst 12 m)</li> <li>Placera manöverpanelen på en mer optimal plats (om man<br/>t.ex. gjort ombyggnader har signalen kanske dämpats)</li> <li>Om man inte kan erhålla signal, kan man lägga till en<br/>signalförstärkare i nätverket (finns som tillbehör)</li> </ul> |
| Det står <b>FEL - 02 FEL PÅ GIVARE</b> i displayen.<br>(felbeskrivningen kvarstår tills man trycker på <b>OK</b> )                                                              | <ul> <li>Kontrollera ledningsanslutningarna vid anslutning av<br/>manöverdosan</li> <li>Byt eventuellt givare</li> </ul>                                                                                                    |
| Det står <b>FEL - 03 HÖG TEMPERATUR</b> i displayen och<br>den piper fem gånger.<br>(ljuset i displayen är tänt och felbeskrivningen visas tills<br>man trycker på <b>OK</b> ). | <ul> <li>För hög temperatur i skorstenen. Minska förbränningen</li> <li>Kontrollera temperaturinställningen i servicemeny 427</li> </ul>                                                                                                    |

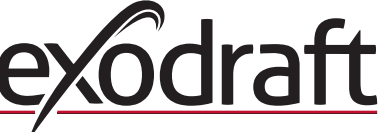

| Observation                                                                                                    | Åtgärd                                                                                                    |
|----------------------------------------------------------------------------------------------------|----------------------------------------------------------------------------------------------------|
| Det står <b>FEL - 04 ELAVBROTT</b> i displayen och den<br>piper. (ljuset i displayen är tänt och felbeskrivningen<br>visas tills man trycker på <b>OK</b> ) | <ul> <li>Försörjningsspänningen till manöverdosan har brutits</li> <li>Minska förbränningen</li> </ul>                                 |
| Det står <b>FEL - 05 INGA ENHETER ANSLUTNA</b> i displayen                                                                                                  | <ul> <li>Ingen enhet är ansluten till manöverpanelen</li> <li>Se avsnitt 3.11 Signaltest och lägga till enheter på sidan 30</li> </ul> |

Obs! Larmvisningar försvinner när felet är åtgärdat.

## 3.14 Tekniska data

|                       | Manöverpanel          | Manöverenhet         | Temperaturgivare                                              |
|-----------------------|-----------------------|----------------------|---------------------------------------------------------------|
| Mått i mm (B x H x D) | 100 x 130 x 34        | 122 x 120 x 55       |                                                               |
| Spänning              |                       | 230 V ± 10 % / 50 Hz |                                                               |
| Kapslingsklass        | IP20                  | IP64                 |                                                               |
| Material              | ABS                   | ABS                  | Glas / rostfritt stål                                         |
| Omgivande temperatur  | 0 °C till 40 °C       | -30 °C till 60 °C    | Givarelement: -50 °C till 450 °C<br>Kabel: -50 °C till 125 °C |
| Batterier             | 4 st. av typ AA (LR6) |                      |                                                               |
| Batterilivslängd      | Cirka 1 år            |                      |                                                               |
| Säkring               |                       | T 2,0 A              |                                                               |
| Effektutgång          |                       | 2 A                  |                                                               |
| Standbyeffekt         |                       | 1 W                  |                                                               |
| Тур                   |                       |                      | PT 1000                                                       |

# 4. GB – Product information

#### Symbols:

The following symbols have been used in the manual to draw attention to hazards or risk of damage to the product.

#### **Prohibition symbol:**

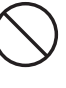

Failure to observe instructions marked with a prohibition symbol may result in serious or fatal injury

Danger symbol:

Failure to observe instructions marked with a danger symbol may result in personal injury and/or damage to the unit.

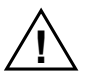

TO MINIMISE THE RISK OF FIRE, ELECTRIC SHOCK, OR PERSONAL INJURY, PLEASE OBSERVE THE FOLLOWING:

Use the device correctly following the manufacturer's instructions. If in doubt, contact the dealer.

- Prior to servicing the device: Disconnect the power and ensure it cannot accidentally be reconnected.
- Installation work should be carried out by qualified personnel in accordance with national regulations.
- Follow the manufacturer's instructions for the device and general safety directions.
- This device must be earthed.

Disposal:

No special precautions. The product should be disposed of in accordance with national regulations governing disposal of electronic waste.

## 4.1 Contents of the package

#### **Contains:**

- 1 EW41 control panel
- 1 Power unit for installation on chimney
- 1 Temperature sensor
- 1 Bag containing brackets for the temperature sensor, rawlplugs, screws, etc.
- 4 AA (LR6) batteries

Installation and operation guide

Quick guide

The serial number can be found at the back of the control panel (somtimes underneath the cover)

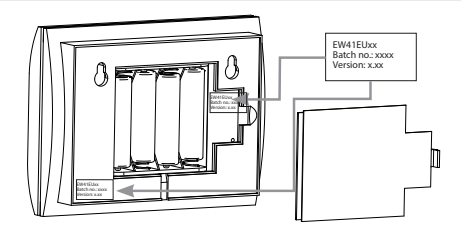

## 4.2 Accessories

### **Optional accessories (order separately)**

| ltem no.     | ltem                                    | Description                                                                                                    |  |
|--------------|-----------------------------------------|----------------------------------------------------------------------------------------------------|--|
| EW41REPEATER | Signal amplifier                        | If the power unit and control panel have to be placed at a distance<br>which exceeds the signal range, the signal can be boosted using a<br>signal amplifier. This may be purchased as optional equipment. |  |
| 0502232      | Power adapter                           | If you wish to connect the control panel to mains power, use a 230 V power adapter. Batteries will then no longer be required.                                                                             |  |
| 1100703      | Bracket for mounting on a steel chimney | If the power unit has to be mounted on a steel chimney, an installation kit is available for this purpose.                                                                                                 |  |
| 0502301      | Additional control panel                | If you wish to be able to operate the chimney fan from more than one control panel, several may be connected to the system.                                                                                |  |

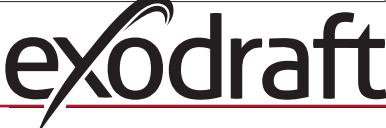

## 4.3 Application

The **exodraft** EW41 wireless controller and **exodraft** chimney fan have been developed for use with fireplaces, wood-burning stoves and solid fuel boilers.

The controller can start the chimney fan automatically in response to the temperature sensor. It can also be started by pressing the on/off switch on the control panel. The temperature sensor monitors the fireplace and provides notification when more fuel should be added. If the temperature falls even further, the chimney fan is switched off. The controller only requires simple programming in order for the EW41 to be used optimally with an open fireplace or a wood-burning stove/boiler.

The controller can also provide a warning if the chimney temperature becomes too high.

#### Ventilation

The controller may be used to control the chimney fan even without heat in the fireplace, if room ventilation is desired.

## 4.3.1 Function - with temperature sensor activated

#### **Start-up function**

Activate the EW41 by pressing the ON/OFF button on the control panel. The controller starts the chimney fan at the start-up speed. After a pre-set time interval, the speed is reduced to a lower setting. The factory setting for max. speed is 100 % for 7 min.

#### **Automatic start**

If you forget to start the chimney fan before lighting the fire, it will automatically start when the temperature sensor reaches the set start temperature. The factory setting is 40 degrees.

#### Add fuel function

The control panel indicates when it is time to add more fuel. **REFUEL** is displayed and the control panel beeps twice and lights up.

If you wish to add fuel, press the **OK** button before doing so. This causes the controller to maximise the draw for 3 min.

#### Automatic stop

When fuel is no longer added, the temperature at the sensor will slowly drop. Once the temperature has fallen to the set stop value, the controller continues to operate the chimney fan for a set time period to extract the last smoke. The factory setting is 45 min.

#### **High-temperature warning**

The control panel display will light up and it will beep five times if the sensor temperature exceeds the set value. The factory setting is 330 °C. Pressing any button on the control panel will immediately silence the alarm.

#### 4.3.2 Function - with temperature sensor deactivated (ventilation)

#### Ventilation:

NB:

If the temperature sensor has been deactivated in the user menu, the controller may be used to adjust the chimney fan speed in 10% intervals. This is useful when ventilating the room.

Automatic start and stop are also deactivated.

## 4.4 Installation

| Signals | The power unit and control panel should face each other for the best<br>possible contact.<br>Mount the power unit on the chimney where the most direct line of | Max.<br>Im<br>Max. |
|---------|----------------------------------------------------------------------------------------------------|--------------------|
|         | sight is achieved.<br>Max. 1 metre from the chimney fan so the cable can reach.                                                                                |                    |
| kange   | The distance between the devices should not exceed 12 metres.                                                                                                  |                    |

## 4.4.1 Installing the sensor and power unit

| Step | Action                                                                                                    | Illustration     |
|------|----------------------------------------------------------------------------------------------------|------------------|
| 1a   | Mount the sensor on the chimney fan using the<br>supplied bracket. Drill two 4 mm holes and insert the<br>screws.                                                                                                    | RS<br>RSV<br>RSV |
| 1b   | If an FRx-AFD flange is used: Remove the plug from the pipe, and insert the sensor. Tighten the screw (A).                                                                                                    |                  |
| 2a   | For brick chimneys:<br>Drill holes as shown. (Max. 1 m from the chimney fan)<br>Remove the lid from the power unit and mount it on the<br>chimney using rawlplugs and screws.<br><u>NB</u> : Position the device where it has the best line of sight<br>to the control panel.                                                                     |                  |
| 2b   | For steel chimneys:<br>Remove the lid from the power unit and mount the<br>bracket (optional extra) using screws and nuts. Drill 4 mm<br>holes in the chimney and mount the device using self-<br>tapping screws. (Max. 1 m from the chimney fan)<br><u>NB</u> : Position the device where it has the best line of sight<br>to the control panel. |                  |
| 3    | Connect the wiring as shown on the wiring diagram (see<br>next page).<br>A = Supply power<br>(Cable with plug is connected)<br>B = Connection to chimney fan<br>C = Connection to temperature sensor<br>Cut back sheathing by approx. 8 cm.<br><u>NB</u> : Power must not be connected to the device when<br>connecting wiring.                   |                  |

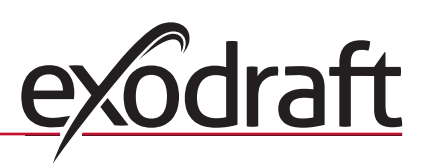

Illustration

0

| • | • UK |                                                                                              |  |
|---|------|----------------------------------------------------------------------------------------------|--|
|   | Cham | Antion                                                                                       |  |
|   | этер | Action                                                                                       |  |
|   | 4    | Attaching armoured hose from chimney fan                                                     |  |
|   |      | D = Remove the screw connector from the armoured hose. Keep the small plastic clamping ring! |  |
|   |      | E = Fit the nut from the connector from the power unit.                                      |  |
|   |      | F = Fit the plastic clamping ring on the armoured hose.                                      |  |
|   |      | Attach the armoured hose to the power unit.                                                  |  |

## 4.4.2 Wiring diagram

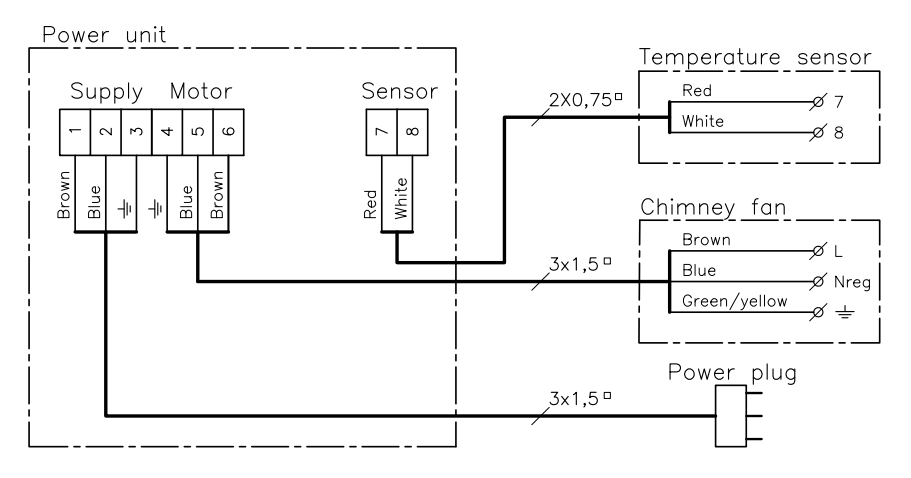

<u>NB</u>: Both red wires from the temperature sensor must be attached to terminal 7, and both white wires to terminal 8.

D

#### 4.5 Using the control panel

### **Button functions**

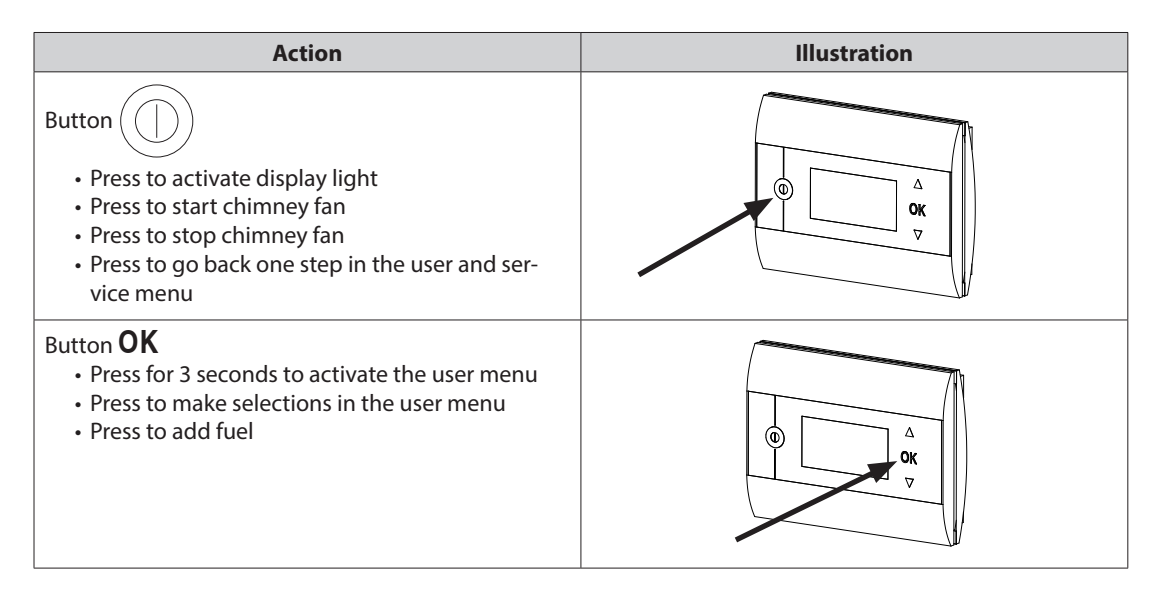

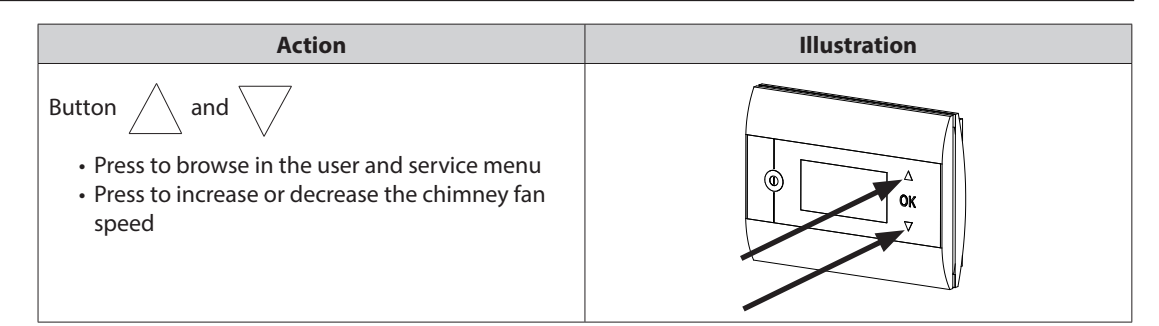

## 4.6 Communication test

| Step | Action                                                                                                    | Illustration                       |
|------|----------------------------------------------------------------------------------------------------|------------------------------------|
| 1    | Insert 4 AA (LR6) batteries                                                                                                    |                                    |
| 2    | Press<br>• BOOST is displayed                                                                                                    | Boost<br>100%<br>100%<br>1021° 21° |
|      | <ul> <li>If <b>ERROR</b> is displayed</li> <li>try moving the control panel to achieve better contact.</li> <li>See signals in section 4.4 Installation on page 34</li> </ul> |                                    |
| 3    | If you wish to mount the control panel:<br>• Ensure that there is signal at the location the panel is to<br>be mounted                                                        |                                    |

### Mounting the control panel

| Step | Action                                                                                                    | Illustration |
|------|----------------------------------------------------------------------------------------------------|--------------|
| 1    | <ul> <li>When mounting the control panel:</li> <li>Mark spacing on the wall</li> <li>Drill two 5 mm holes</li> <li>Insert rawlplugs and screws</li> <li>Mount the control panel</li> </ul> |              |

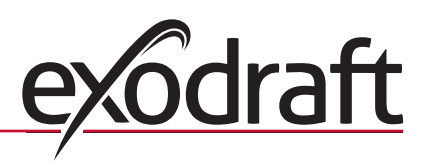

## 4.7 Using the controller

### Selecting language

The desired <u>display</u> language in operation mode can be selected from the USER MENU.

| Trin | Handling                                                                                                    | Illustration                                                             |
|------|----------------------------------------------------------------------------------------------------|--------------------------------------------------------------------------|
| 1    | Press to switch on the display                                                                                                    | Off<br>① 21° Off 21°                                                     |
| 2    | <ul> <li>Press OK for 3 seconds to activate the user menu</li> <li>Press and to highlight SYSTEM</li> <li>Press OK to select SYSTEM</li> </ul>                                 | USER MENU [1]<br>1 CHIMNEY FAN<br>2 SYSTEM<br>3 LOG<br>4 SERVICE<br>EXIT |
| 3    | Press OK to select LANGUAGE                                                                                                    | 2 SYSTEM<br>1 LANGUAGE<br>2 CONTRAST<br>3 BACKLIGHT<br>4 BUZZER<br>EXIT  |
| 4    | <ul> <li>Press And to highlight the desired language</li> <li>Press OK to select and save the desired language</li> <li>Press twice to exit user menu configuration</li> </ul> | 21 LANGUAGE<br>LANGUAGE ENGLISH                                          |

### NB:

The USER and SERVICE MENU language is selected in menu 421 (see overview in section 4.10, page 39), and can be set to ENGLISH, GERMAN or FRENCH.

## 4.8 Start-up

| Step | Action                                                                                                    | Illustration                      |
|------|----------------------------------------------------------------------------------------------------|-----------------------------------|
| 1    | <ul> <li>Press to switch on the display</li> <li>Then press to start the chimney fan</li> <li>The controller starts up at the set speed and time interval.</li> <li>The factory setting is 100% for 7 min. This can be changed in user menu no. 13 and service menu 424. See the overview on page 39.</li> </ul>             | Boost<br>100%<br>100%<br>121° 21° |
| 2    | Once the start-up period has been completed, set the desired chimney fan speed. <ul> <li>Press and to select the desired chimney fan speed.</li> </ul> Note that a thermometer is now displayed beside the temperature. This indicates that the controller is running in automatic mode and cannot be switched off manually. | Operating<br>60%<br>110° i        |

### 4.9 Operation

The controller will remember the selected speed until it is changed.

#### Function <u>with</u> temperature sensor activated

The temperature sensor is activated by default.

(Can be deactivated in service menu 425).

- The chimney fan speed is kept constant at the set level.
- When the temperature falls to the set limit, the controller will beep twice and the display will light up. **RELOAD** will be displayed, see illustration  $\rightarrow$

If you wish to add fuel, press **OK** and the controller will change to the set start-up speed for 3 min. The speed will then return to the most recent setting.

If you do not add fuel **POST PURGE**, will be displayed when the temperature drops to the selected stop temperature, and the controller will switch off the chimney fan after 45 min. (This time can be changed in menu 14).

NB! The thermometer icon vanishes when **POST PURGE** are displayed, making it possible to switch off the

chimney fan by pressing ((|)

### Function without temperature sensor activated

The chimney fan speed is kept constant at the set level.

NB! Automatic start and stop are deactivated.

## 4.10 User and service menu

| Menu |               |                  |                                  | Text                                                                                                    | Selection                                                                                                    | Factory<br>setting |
|------|---------------|------------------|----------------------------------|----------------------------------------------------------------------------------------------------|----------------------------------------------------------------------------------------------------|--------------------|
| 0    | USER MENU     |                  |                                  | USER MENUS                                                                                                    |                                                                                                    |                    |
| 1    | 1 CHIMNEY FAN |                  |                                  | Chimney fan operation<br>(available when there is signal contact with the power unit and<br>the temperature sensor is "ON" in menu 425) |                                                                                                    |                    |
|      | 11            |                  | START TEMPERATURE<br>(AUTOMATIC) | Temperature sensor start setting: 5 - 100 °C                                                                                            | 40 °C                                                                                                    |                    |
|      | 12            |                  | STOP TEMPERATURE<br>(AUTOMATIC)  | Temperature sensor stop setting: 0 - 95 °C<br>(min. interval for start temperature is 5 °C)                                             | 30 °C                                                                                                    |                    |
|      |               | 13 BOOS<br>(STAF |                                  | BOOST TIME<br>(START UP)                                                                                                    | Time interval setting for start-up: 1-15 min.                                                                                                    | 7 min.             |
|      |               | 14               |                                  | STOP TIME<br>(AUTOMATIC)                                                                                                    | Time interval for stopping: 1-200 min.                                                                                                    | 45 min.            |
|      |               |                  |                                  | EXIT                                                                                                    | Return to user menu                                                                                                    |                    |
| 2    | SYSTEM        |                  |                                  |                                                                                                    | User configuration                                                                                                    |                    |
|      |               | 21               |                                  | LANGUAGE                                                                                                    | Operating interface language: English, German, French, Danish,<br>Norwegian, Swedish, Dutch, Finnish, Polish                                                            | English            |
|      |               | 22               |                                  | CONTRAST                                                                                                    | Light intensity for text: 20 to 40                                                                                                    | 27                 |
|      |               | 23               |                                  | BACKLIGHT                                                                                                    | Light intensity for background lighting: 5 % to 100 %                                                                                                    | 50 %               |
|      |               | 24               |                                  | BUZZER                                                                                                    | Beeps to indicate alarm 03 or 04, or that fuel should be added.<br>The sound can be stopped by pressing any key.<br>The setting for adding fuel may be either on or off | On                 |
|      |               |                  |                                  | EXIT                                                                                                    | Return to user menu                                                                                                    |                    |
| 3    | LOG           |                  |                                  |                                                                                                    | Display history data                                                                                                    |                    |
|      |               | 31               |                                  | POWER<br>CONSUMPTION                                                                                                    | Shows power consumption in kWh: Reset Yes / No                                                                                                    | No                 |
|      |               | 32               |                                  | ERROR LOG                                                                                                    | Displays latest 5 alarms: Reset Yes / No                                                                                                    | No                 |
|      |               | 33               |                                  | VERSION                                                                                                    | Displays software version                                                                                                    |                    |
|      |               |                  |                                  | EXIT                                                                                                    | Return to user menu                                                                                                    |                    |
|      | EXIT          |                  |                                  |                                                                                                    | Return to operation                                                                                                    |                    |
| 4    | SERVICE       |                  |                                  | SERVICE MENUS                                                                                                    |                                                                                                    |                    |
|      | 41            | NETWORK          |                                  |                                                                                                    | Configuring the network                                                                                                    |                    |
|      |               | 411              |                                  | ADD DEVICE                                                                                                    | Add a device to the network<br>(e.g. a power unit or signal amplifier)                                                                                                  |                    |
|      |               | 412              |                                  | REMOVE DEVICE                                                                                                    | Remove a device from the network                                                                                                    |                    |
|      |               | 413              | OPTIONS                          |                                                                                                    | Add an option/device to the network                                                                                                    |                    |

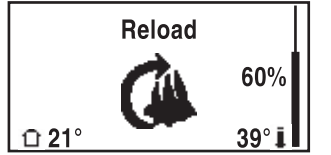

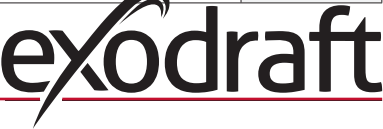

| Menu |    |          |      | Text               | Selection                                                                                    | Factory<br>setting |
|------|----|----------|------|--------------------|----------------------------------------------------------------------------------------------|--------------------|
|      |    |          | 4131 | ADD EXTRA PANEL    | Add an extra panel to the master panel                                                       |                    |
|      |    |          | 4132 | REMOVE EXTRA PANEL | Remove an extra panel from the master panel                                                  |                    |
|      |    |          |      | EXIT               | Return to network menu                                                                       |                    |
|      |    | 414      |      | SIGNAL TEST        | Displays signal status                                                                       |                    |
|      |    | 415      |      | RESET              | Deletes all included devices: Yes / No.<br>NB: Also removes the power unit from the network. | No                 |
|      |    |          |      | EXIT               | Return to service menu                                                                       |                    |
|      | 42 | SETTINGS |      |                    |                                                                                              |                    |
|      |    | 421      |      | SERVICE LANGUAGE   | Language shown in user and service menu: English, French, German                             | English            |
|      |    | 422      |      | FACTORY SETTINGS   | Restore factory settings.<br>NB: Does not remove the power unit from the network.            | No                 |
|      |    | 423      |      | MINIMUM SPEED      | Level for minimum voltage: 80-120 V.<br>NB: Min. 100 V, if chimney fan is model RS009.       | 100 V              |
|      |    | 424      |      | BOOST SPEED        | Level for start-up speed: 40 - 100 %                                                         | 100 %              |
|      |    | 425      |      | TEMPERATURE SENSOR | Activation of temperature sensor On / Off                                                    | On                 |
|      |    | 426      |      | CONTROL            | DEFAULT                                                                                      | (Locked)           |
|      |    | 427      |      | ALARM SETPOINT     | Setting for raising high-temperature alarm 150-400 °C                                        | 330 °C             |
|      |    |          |      | EXIT               | Return to service menu                                                                       |                    |
|      | 43 | TEST     |      |                    |                                                                                              |                    |
|      |    | 431      |      | FAN TEST           | Test chimney fan (Display of power consumption, speed, etc.)                                 |                    |
|      |    |          |      | EXIT               | Return to service menu                                                                       |                    |
|      |    | EXIT     |      |                    | Return to user menu                                                                          |                    |

## 4.11 Signal testing and adding devices

### Signal test

To test whether the signal strength is sufficient:

- Go to menu 414
- Press **OK**

• **SIGNAL TEST** is displayed, see illustration  $\rightarrow$  <u>NB</u>: Search may take up to 10 sec.

#### Add devices

To add a device (power unit, signal amplifier, etc.):

- Switch off mains power for 10 sec. and switch on again
- Go to menu 411
- Press **OK**

• **ADD DEVICE** is displayed, see illustration  $\rightarrow$  <u>NB</u>: Search may take up to 2 min.

Press **OK**, once the device has been found

Press () 4 times to exit configuration

**Remove devices** 

- To remove a device (power unit, signal amplifier, etc.):
  - Switch of mains power for 10 sec. and switch on again
  - Go to menu 412
  - Press OK

• **REMOVE DEVICE** is displayed, see illustration  $\rightarrow$  <u>NB</u>: Search may take up to 2 min.

 $\operatorname{Press}\left( \bigcirc \right) 4$  times to exit configuration

414 SIGNAL TEST

411 ADD DEVICE

| 412  | REMOVE |
|------|--------|
| WAIT |        |

## 4.12 Power unit

### **Functions and display**

A ) Switch to disconnect power from chimney fan.

(SERVICE will be displayed).

- B ) LED indicators:
  - POWER lights when power is connected to the power unit
  - CONNECT lights when searching for a device
  - SERVICE lights when switch (A) is switched off
- C ) Button for establishing connection:
  - The control panel and power unit can be connected.
  - Press button (C) on the power unit
  - Go to menu 411 on the control panel

• Press **OK** 

<u>NB</u>: Search may take up to 2 min.

• Press ( ( | ) ) 4 times to exit configuration

D ) Fuse:

Protects chimney fan from overload.

E ) Control panel serial number

## 4.13 Troubleshooting

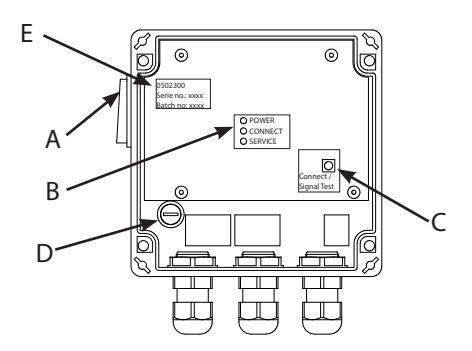

| Observation                                                                                                    | Action                                                                                                    |
|----------------------------------------------------------------------------------------------------|----------------------------------------------------------------------------------------------------|
| No light in the control panel display when activated                                                                                                    | <ul> <li>Check batteries installed correctly</li> <li>Insert new batteries</li> </ul>                                                                                                    |
| shown in the display                                                                                                    | Replace batteries                                                                                                    |
| 06 LOW BATTERY shown in error log (menu 32)                                                                                                    | Batteries have been replaced                                                                                                    |
| SERVICE shown in display                                                                                                    | <ul> <li>Switch on the power unit main switch.</li> <li>(On the chimney). See section 4.12 Power unit on page 41</li> </ul>                                                                                                    |
| No draw in chimney but display shows Running                                                                                                    | <ul> <li>Check the chimney fan blade is rotating</li> <li>Check the power unit fuse</li> <li>Check if the chimney is blocked</li> </ul>                                                                                                    |
| Temperature not shown in the display                                                                                                    | Check the sensor is activated in service menu 425                                                                                                    |
| The chimney fan does not start or stop<br>automatically                                                                                                    | <ul> <li>Check the sensor is activated in service menu 425</li> <li>Check the start and stop temperature settings in user menu 11<br/>and 12</li> <li>Check the sensor is positioned correctly under the chimney fan</li> <li>Replace the sensor if necessary</li> </ul>                                   |
| ERROR - 01 NO COMMUNICATION shown in display                                                                                                    | <ul> <li>Check control panel distance from power unit. (Max. 12 m)</li> <li>Place the control panel in a better position. (E.g. if structural changes have been made, signal may be impeded).</li> <li>If signal cannot be achieved, a signal amplifier may be added to the network (accessory)</li> </ul> |
| <b>ERROR - 02 SENSOR ERROR</b> shown in display (Error message persists until <b>OK</b> is pressed)                                                            | <ul> <li>Check wiring connected to power unit</li> <li>Replace the sensor if necessary</li> </ul>                                                                                                    |
| <b>ERROR - 03 HIGH TEMPERATURE</b> shown in display<br>and it beeps 5 times.<br>(Display remains lit and error message persists until <b>OK</b><br>is pressed) | <ul> <li>Chimney temperature too high Limit combustion</li> <li>Check temperature setting in service menu 427</li> </ul>                                                                                                    |
| <b>ERROR - 04 POWER FAILURE</b> shown in display and it beeps. (Display remains lit and error message persists until <b>OK</b> is pressed)                     | <ul> <li>Power supply to the power unit is disrupted</li> <li>Limit combustion</li> </ul>                                                                                                    |

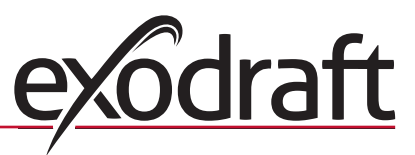

| Observation                             | Action                                                        |  |
|-----------------------------------------|---------------------------------------------------------------|--|
| ERROR - 05 NO RESPONSE shown in display | No device has been added to the control panel                 |  |
|                                         | See section 4.11 Signal testing and adding devices on page 40 |  |

NB: Alarm messages disappear when the fault is rectified.

## 4.14 Technical data

|                             | Control panel  | Power unit           | Temperature sensor                                          |
|-----------------------------|----------------|----------------------|-------------------------------------------------------------|
| Dimensions mm H x W x D     | 100 x 130 x 34 | 122 x 120 x 55       |                                                             |
| Voltage                     |                | 230 V ± 10 % / 50 Hz |                                                             |
| Ingress protection          | IP20           | IP64                 |                                                             |
| Material                    | ABS            | ABS                  | Glass / Stainless steel                                     |
| Ambient temperature         | 0 °C to 40 °C  | -30 °C to 60 °C      | Sensor element: -50 °C to 450 °C<br>Cable: -50 °C to 125 °C |
| Batteries                   | 4 AA (LR6)     |                      |                                                             |
| Battery lifetime            | Approx. 1 year |                      |                                                             |
| Fuse                        |                | T 2,0 A              |                                                             |
| Current out                 |                | 2 A                  |                                                             |
| Power Consumption (standby) |                | 1 W                  |                                                             |
| Туре                        |                |                      | PT 1000                                                     |

# 5. EU – Conformity declaration

| DK: EU-Overensstemmelseserklæring<br>GB: Declaration of Conformity<br>DE: EU-Konformitätserklärung<br>FR: Déclaration de conformité de l'Union Européenne<br>NO: EU-Samsvarserklæring<br>exodu<br>C.F. Tietgens<br>DK-5220 (<br>-erklærer på eget ansvar, at følgende produkter:                                                                                                    | NL: EU-Conformiteits verklaring<br>SE: EU-Överensstämmelsedeklaration<br>FI: EU-Vaatimustenmukaisuusvakuutus<br>IS: ESS-Samræmisstaöfasting<br>IT: Dichiarazione di Conformità Unione Europea<br>PL: Deklaracja zgodności WE<br>raft a/s<br>Boulevard 41<br>Odense SØ<br>-veklaart dat onderstaande producten:<br>deklaracja zgodności we standa pod kitem                                                                                                    |  |
|----------------------------------------------------------------------------------------------------|----------------------------------------------------------------------------------------------------|--|
| -erklørt hierdurch auf eigene Verantwortung, daß folgende Produkte:<br>-déclare, sous sa propre responsabilité, que les produits suivants:<br>-erklærer på eget ansvar at følgende produkter:                                                                                                    | -vastaa siltä, että seuraava tuote:<br>-Staðlesti à eigin àbyrgð, að eftirfarandi võrur:<br>-dichiara con la presente che i seguenti prodotti:<br>-niniejszym oświadcza, že następujące produkty:                                                                                                    |  |
| EV                                                                                                    | V41                                                                                                    |  |
| -som er omfattet af denne erklæring, er i overensstemmelse med<br>følgende standarder:<br>-were manufactured in conformity with the provisions of the following<br>standards:<br>-die von dieser Erklärung umfaßt sind, den folgenden Normenc<br>-auxquels s'applique cette déclaration sont en conformité avec les<br>normes d-contre:<br>-som er omfattet av denne erklæring, er i samsvar med følgende stan-<br>darder: | -zijn vervaardigd in overeenstemming met de voorschriften uit de<br>hieronder genoemde normen en standaards:<br>-som omfattas av denna deklaration, överensstämmer m ota tämä<br>selvitys koskee, on seuraavien standardien mukainerc<br>-sem eru meötalin i staöffestingu Pessari, eru i fullu samræmi við<br>eftirtalda staöla:<br>-sono stati fabbricati in conformità con le norme degli standard<br>seguenti:<br>-zostaly wyprodukowane w zgodzie z postanowieniami następujących<br>norm: |  |
| EN 60335-1, EN60335-2-102, EN 61000-6-1, EN 61000-6-                                                                                                    | 2, EN 61000-6-3, EN 301489-1, EN 301489-3, EN 300220-1                                                                                                    |  |
| -i.h.t bestemmelser i direktiv:<br>-in accordance with<br>-entsprechen gemäß den Bestimmungen der folgenden Pichtlinien:<br>-suivant les dispositions prévues aux directives:<br>-i.h.t bestemmelser i direktiv:<br>-Lavspændingsdirektiv:<br>-the Low Voltage Directive:                                                                                                    | -en voldoen aan de volgende richtijnen:<br>-enligt bestämmelsema i följande direktiv:<br>-seuraavien direktiivien määräysten mukaan:<br>-med tiivisun tii äkvaröana eftiritts:<br>-in conformitä con le direttive:<br>-zgodnie z<br>-de laagspanningsrichtijn:<br>-Lågspänningsdirektivet:                                                                                                    |  |
| -Niederspannungsrichtlinie:<br>-Directive Basse Tension:<br>-Lavspenningsdirektivet:                                                                                                    | -Pienjännitedirektiivi:<br>-Smáspennueftirlitið:<br>-Direttiva Basso Voltaggio:<br>-Dyrektywą niskonapięciową:                                                                                                    |  |
| 2006                                                                                                    | /95/EC                                                                                                    |  |
| -EMC-direktivet:<br>-and the EMC Directive:<br>-EMV-Richtlinie:<br>-Directive Compatibilité Electromagnétique:<br>-EMC-direktivet:                                                                                                    | -en de EMC richtlijn:<br>-BMC-direktivet:<br>-BMC-direktivi:<br>-BMC-eftirlitöt<br>-Direttiva Compatibilità Elettromagnetica:<br>-i Dyrektywą BMC                                                                                                    |  |
| 2004/108/EC                                                                                                    |                                                                                                    |  |
| Odense, 01.03.2011<br>-Adm. direktør<br>-Managing Director                                                                                                    | -Algemeen directeur<br>-Geschäftsführender Direktor<br>-Président Directeur Général<br>-Verkställande direktör<br>-Toimitusjohtaja<br>-Frankvendastiori                                                                                                    |  |
| 67-J                                                                                                    | -Direttore Generale<br>-Dyrektor generalny                                                                                                    |  |

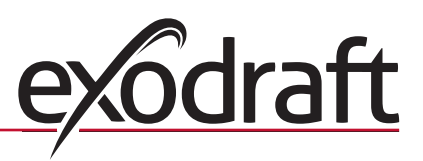

## DK: exodraft a/s

C. F. Tietgens Boulevard 41 DK-5220 Odense SØ Tel: +45 7010 2234 Fax: +45 7010 2235 info@exodraft.dk www.exodraft.dk

## SE: exodraft a/s

Kasten Rönnowsgatan 3B 4tr SE-302 94 Halmstad Tlf: +46 (0)8-5000 1520 info@exodraft.se www.exodraft.se

## NO: exodraft a/s

Storgaten 88 NO-3060 Svelvik Tel: +47 3329 7062 info@exodraft.no www.exodraft.no

## UK: exodraft Ltd.

10 Crestway, Tarleton GB-Preston PR4 6BE Tel: +44 (0)1494 465 166 Fax: +44 (0)1494 465 163 info@exodraft.co.uk www.exodraft.co.uk

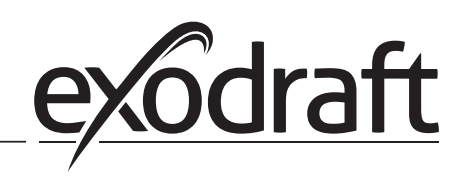

## DE: exodraft GmbH

Soonwaldstraße 6 DE-55569 Monzingen Tel: +49 (0)6751 855 599-0 Fax: +49 (0)6751 855 599-9 info@exodraft.de www.exodraft.de